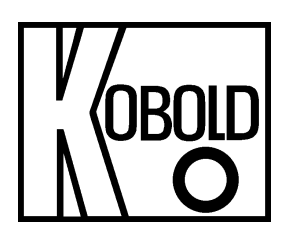

# Bedienungsanleitung

# für

# **Digitales Anzeige -/ Steuergerät**

# Frequenzeingang: 0,01 Hz bis 999,99 kHz

# Anschluss für NAMUR-, NPN-, PNP- und TTL-Sensoren

# Typ: DAG-S4F..., 96 x 48 mm

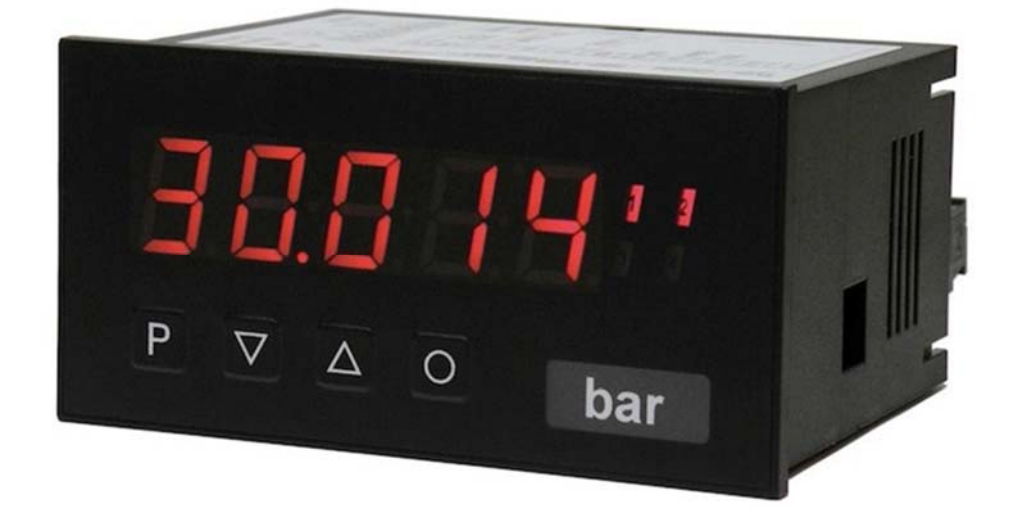

Es wird für diese Publikation keinerlei Garantie und bei unsachgemäßer Handhabung der beschriebenen Produkte keinerlei Haftung übernommen.

Diese Publikation kann technische Ungenauigkeiten oder typographische Fehler enthalten. Die enthaltenen Informationen werden regelmäßig überarbeitet und unterliegen nicht dem Änderungsdienst. Der Hersteller behält sich das Recht vor, die beschriebenen Produkte jederzeit zu modifizieren bzw. abzuändern.

#### © Copyright Alle Rechte vorbehalten.

# 1. Inhaltsverzeichnis

| 1.  | Inhaltsverzeichnis                                          | 2  |  |  |
|-----|-------------------------------------------------------------|----|--|--|
| 2.  | Hinweis                                                     | 3  |  |  |
| 3.  | Kontrolle der Geräte                                        | 4  |  |  |
| 4.  | Bestimmungsgemäße Verwendung                                | 4  |  |  |
| 5.  | Montage                                                     | 5  |  |  |
| 6.  | Elektrischer Anschluss                                      | 6  |  |  |
| 7.  | Funktions- und Bedienbeschreibung                           | 8  |  |  |
| 8.  | Einstellen der Anzeige                                      | 9  |  |  |
|     | 8.1 Einschalten                                             | 9  |  |  |
|     | 8.2 Standardparametrierung (Flache Bedien-Ebene)            | 10 |  |  |
|     | 8.3 Erweiterte Parametrierung (Professionelle Bedien-Ebene) | 15 |  |  |
| 9.  | Alarme / Relais                                             | 32 |  |  |
| 10. | Werkseinstellungen                                          | 34 |  |  |
|     | 10.1 Defaultwerte                                           | 34 |  |  |
|     | 10.2 Reset auf Defaultwerte                                 | 45 |  |  |
| 11. | Technische Daten                                            | 46 |  |  |
| 12. | Bestelldaten                                                | 46 |  |  |
| 13. | 3. Abmessungen                                              |    |  |  |
| 14. | 4. Sicherheitshinweise                                      |    |  |  |
| 15. | Fehlerbehebung                                              | 48 |  |  |
| 16. | Entsorgung                                                  | 49 |  |  |
| 17. | EU-Konformitätserklärung                                    | 50 |  |  |
| 18. | UK Declaration of Conformity                                | 51 |  |  |

### Herstellung und Vertrieb durch:

Kobold Messring GmbH Nordring 22-24 D-65719 Hofheim Tel.: +49 (0)6192-2990 Fax: +49(0)6192-23398 E-Mail: info.de@kobold.com Internet: www.kobold.com

# 2. Hinweis

Diese Bedienungsanleitung vor dem Auspacken und vor der Inbetriebnahme lesen und genau beachten.

Die Bedienungsanleitungen auf unserer Website <u>www.kobold.com</u> entsprechen immer dem aktuellen Fertigungsstand unserer Produkte. Die online verfügbaren Bedienungsanleitungen könnten bedingt durch technische Änderungen nicht immer dem technischen Stand des von Ihnen erworbenen Produkts entsprechen. Sollten Sie eine dem technischen Stand Ihres Produktes entsprechende Bedienungsanleitung benötigen, können Sie diese mit Angabe des zugehörigen Belegdatums und der Seriennummer bei uns kostenlos per E-Mail (<u>info.de@kobold.com</u>) im PDF-Format anfordern. Wunschgemäß kann Ihnen die Bedienungsanleitung auch per Post in Papierform gegen Berechnung der Portogebühren zugesandt werden.

Bedienungsanleitung, Datenblatt, Zulassungen und weitere Informationen über den QR-Code auf dem Gerät oder über <u>www.kobold.com</u>

Die Geräte dürfen nur von Personen benutzt, gewartet und instandgesetzt werden, die mit der Bedienungsanleitung und den geltenden Vorschriften über Arbeitssicherheit und Unfallverhütung vertraut sind.

Beim Einsatz in Maschinen darf das Messgerät erst dann in Betrieb genommen werden, wenn die Maschine der EG-Maschinenrichtlinie entspricht.

# 3. Kontrolle der Geräte

Die Geräte werden vor dem Versand kontrolliert und in einwandfreiem Zustand verschickt. Sollte ein Schaden am Gerät sichtbar sein, so empfehlen wir eine genaue Kontrolle der Lieferverpackung. Im Schadensfall informieren Sie bitte sofort den Paketdienst/Spedition, da die Transportfirma die Haftung für Transportschäden trägt.

### Lieferumfang:

Zum Standard-Lieferumfang gehören:

• Digitales Anzeige -/ Steuergerät Typ: DAG-S4F

# 4. Bestimmungsgemäße Verwendung

Ein störungsfreier Betrieb des Geräts ist nur dann gewährleistet, wenn alle Punkte dieser Betriebsanleitung eingehalten werden. Für Schäden, die durch Nichtbeachtung dieser Anleitung entstehen, können wir keine Gewährleistung übernehmen.

# 5. Montage

Bitte lesen Sie vor der Montage die Sicherheitshinweise auf Seite 46 durch und bewahren Sie diese Anleitung als künftige Referenz auf.

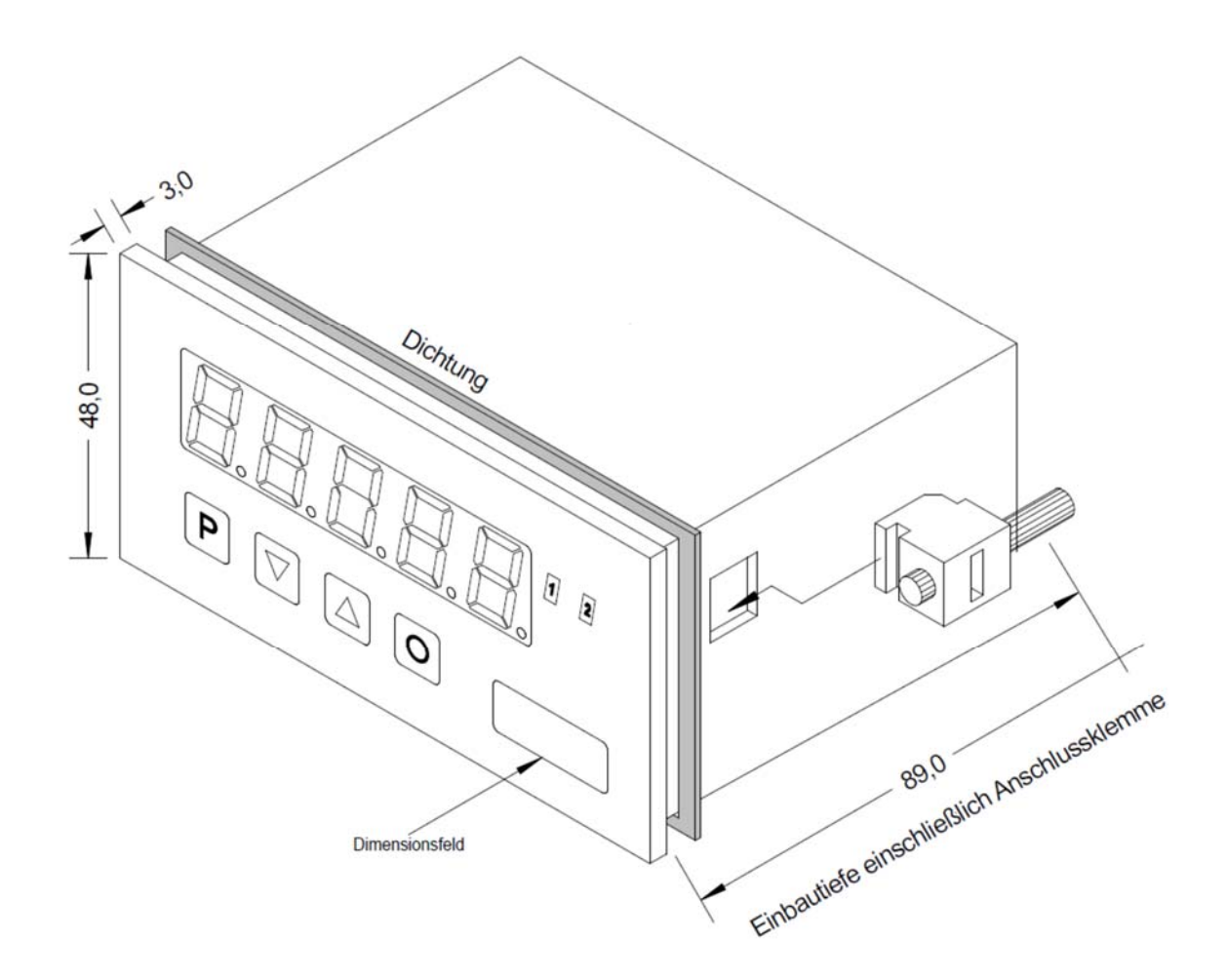

- 1. Nach Entfernen der Befestigungselemente das Gerät einsetzen.
- 2. Dichtung auf guten Sitz überprüfen.
- 3. Befestigungselemente wieder einrasten und Spannschrauben per Hand festdrehen. Danach mit dem Schraubendreher eine halbe Drehung weiter anziehen.

### ACHTUNG! Drehmoment sollte max. 0,1 Nm nicht übersteigen!

# Dimensionszeichen sind vor dem Einbau über einen seitlichen Kanal von außen austauschbar!

# 6. Elektrischer Anschluss

DAG-S4F0...mit Versorgung 230 VAC DAG-S4F4...mit Versorgung 115 VAC DAG-S4F2...mit Versorgung 24 VAC

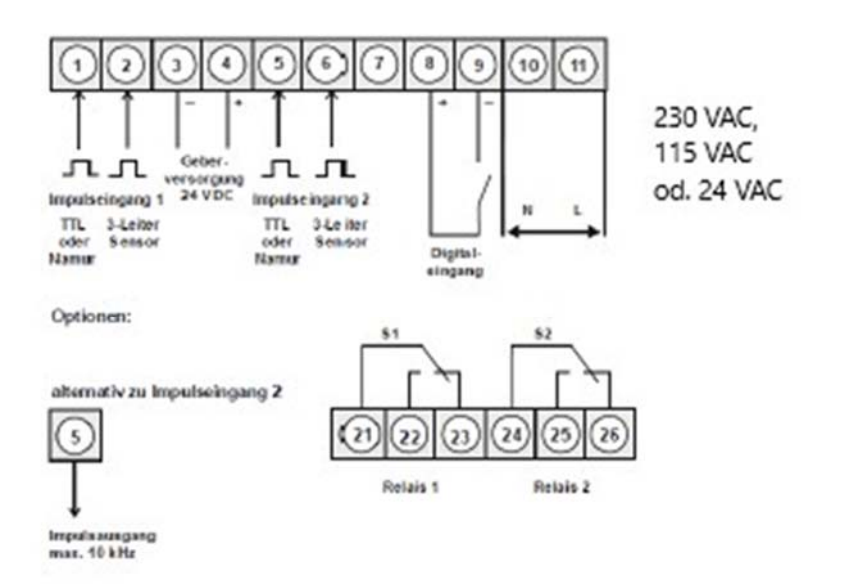

### DAG-S4F3...mit Versorgung 10-30 VDC

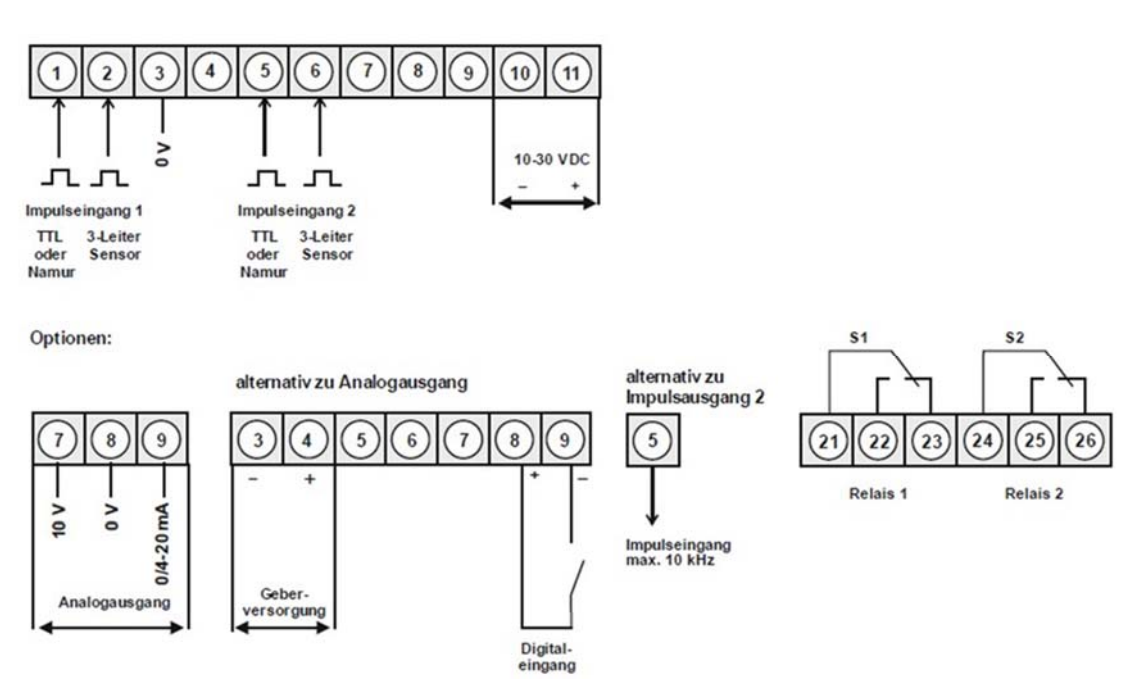

### Hinweis:

Werden Namursensoren mit einer Nennspannung von ca. 8 V verwendet, ist eine Geberversorgung von 12 VDC vorzusehen. Bei Geräten mit Geberversorgung sind die Klemmen 4 und 8, sowie die Klemmen 3 und 7 im Gerät galvanisch miteinander verbunden.

### DAG-S4...Geräte mit Frequenz- bzw. Impulseingang

L

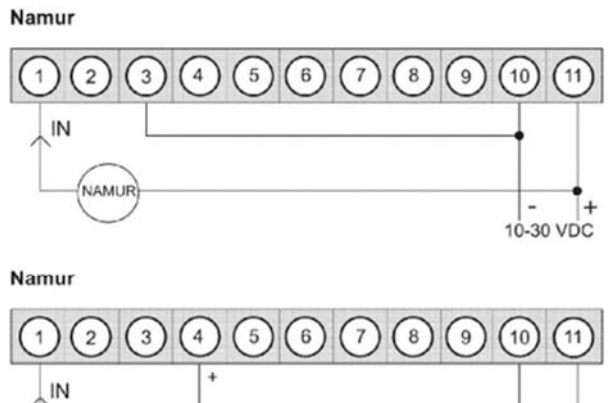

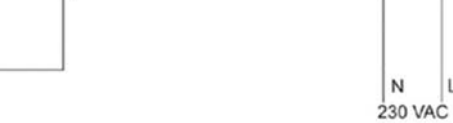

**3-Leiter NPN** 

NAMUR

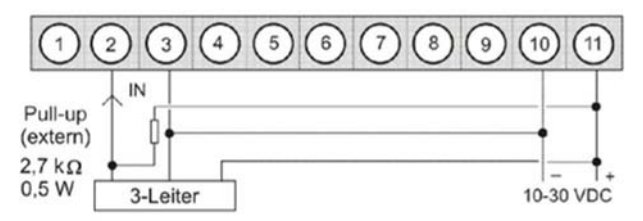

#### **3-Leiter NPN**

|                                        | 2)( | 3)(   | 4 | 5 | 6 | 7 | 8 | 9 | 10  | (11 | ) |
|----------------------------------------|-----|-------|---|---|---|---|---|---|-----|-----|---|
| Pull-up<br>(extern)<br>2,7 kΩ<br>0,5 W |     | -     | + |   |   |   |   |   | N   |     |   |
| [                                      | 3-L | eiter |   |   |   |   |   |   | 230 | VAC | 2 |

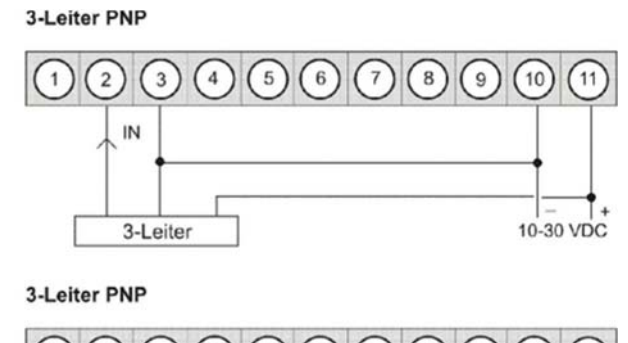

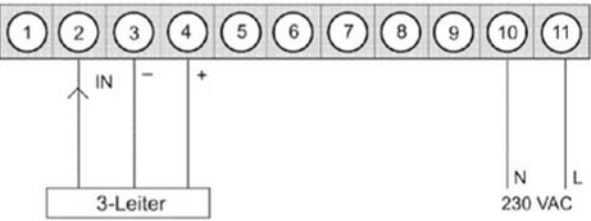

# 7. Funktions- und Bedienbeschreibung

#### Bedienung

Die Bedienung ist in drei verschiedene Ebenen eingeteilt.

#### Menü-Ebene (Auslieferungszustand)

Dient zur Grundeinstellung der Anzeige. Hierbei werden nur die Menüpunkte dargestellt die ausreichen, um ein Gerät in Betrieb zu setzen. Möchte man in die professionelle Menügruppen-Ebene, muss die Menü-Ebene durchlaufen und im Menüpunkt **RUN** "**prof**" parametriert werden.

#### Menügruppen-Ebene (Kompletter Funktionsumfang)

Geeignet für komplexe Anwendungen wie z.B. Verknüpfung von Alarmen, Stützpunktbehandlung, Totalisatorfunktion etc. In dieser Ebene stehen Funktionsgruppen zur Verfügung, die eine erweiterte Parametrierung der Grundeinstellung gestatten. Möchte man die Menügruppen-Ebene verlassen, muss diese durchlaufen und im Menüpunkt **RUN** "uloc" parametriert werden.

#### Parametrier-Ebene

Die im Menüpunkt hinterlegten Parameter lassen sich hier parametrieren. Funktionen, die man anpassen oder verändern kann, werden immer mit einem blinken der Anzeige signalisiert. Die getätigten Einstellungen in der Parametrier-Ebene werden mit **[P]** bestätigt und dadurch abgespeichert. Wird die "Null-Taste" betätigt führt das zu einem Abbruch der Werteingabe und zu einem Wechsel in die Menü-Ebene. Die Anzeige speichert jedoch auch automatisch alle Anpassungen und wechselt in den Betriebsmodus, wenn innerhalb von 10 Sekunden keine weiteren Tastenbetätigungen folgen.

| Ebene                 | Taste | Beschreibung                                                    |
|-----------------------|-------|-----------------------------------------------------------------|
|                       | Ρ     | Wechsel zur Parametrier-Ebene und den hinterlegten Werten       |
| Menü-Ebene            |       | Dienen zum navigieren in der Menü-Ebene                         |
|                       | 0     | Wechsel in den Betriebsmodus                                    |
|                       | Р     | Dient zur Bestätigung der durchgeführten Parametrierung         |
| Parametrier-Ebene     |       | Anpassen des Wertes bzw. der Einstellung                        |
|                       | 0     | Wechsel in die Menü-Ebene oder Abbruch in der Werteeingabe.     |
|                       | Р     | Wechsel zur Menü-Ebene                                          |
| Menügruppen-<br>Ebene |       | Dienen zum navigieren in der Menügruppen-Ebene                  |
|                       | 0     | Wechsel in den Betriebsmodus oder zurück in die Menü-<br>Ebene. |

#### Funktionsschema:

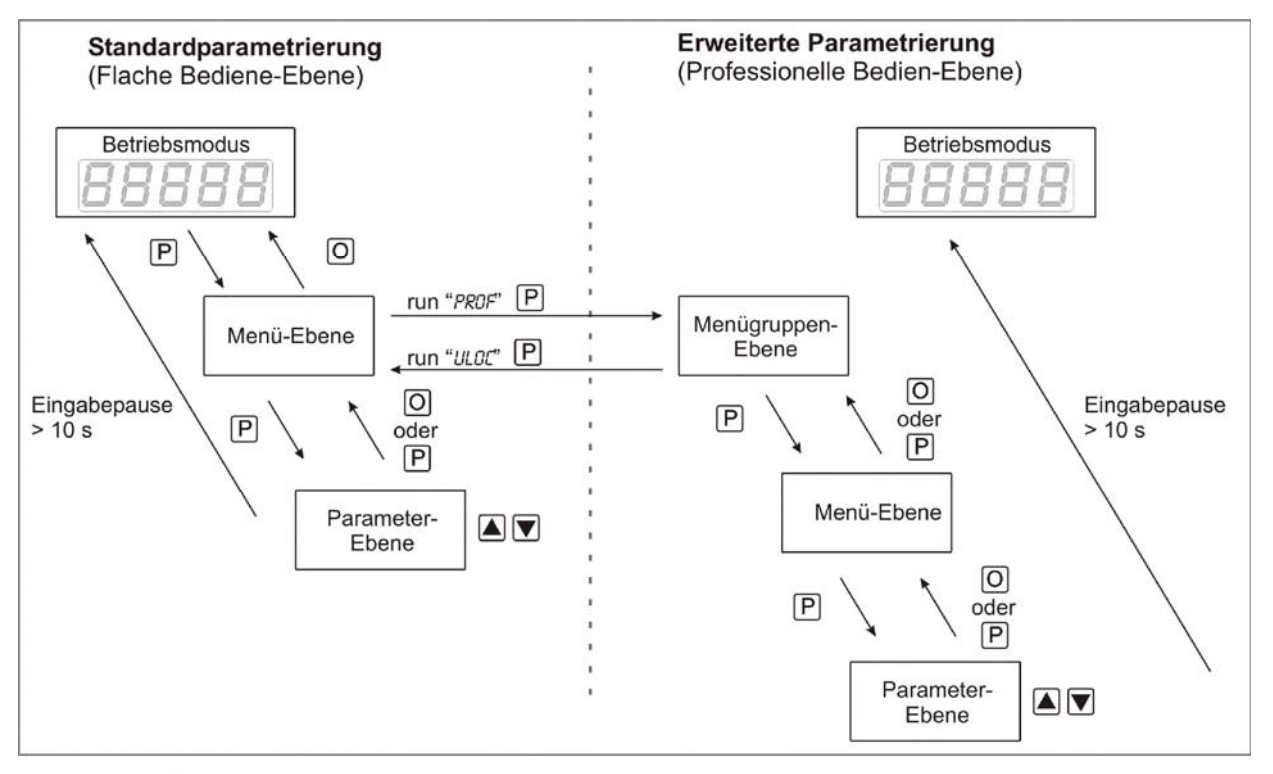

Legende:

- P Übernahme
- O Abbruch
- Werteanwahl (+)
- Werteanwahl (-)

# 8. Einstellen der Anzeige

#### 8.1 Einschalten

Nach Abschluss der Installation können Sie das Gerät durch Anlegen der Versorgungsspannung in Betrieb setzen. Prüfen Sie zuvor noch einmal alle elektrischen Verbindungen auf deren korrekten Anschluss.

#### Startsequenz

Während des Einschaltvorgangs wird für 1 Sekunde der Segmenttest **(8 8 8 8 8)**, die Meldung des Softwaretyps und im Anschluss für die gleiche Zeit die Softwareversion angezeigt. Nach der Startsequenz folgt der Wechsel in den Betriebs- bzw. Anzeigemodus.

### 8.2 Standardparametrierung (Flache Bedien-Ebene)

Um die Anzeige parametrieren zu können, muss im Betriebsmodus **[P]** für 1 Sekunde gedrückt werden. Die Anzeige wechselt nun in die Menü-Ebene zu dem ersten Menüpunkt **TYPE**.

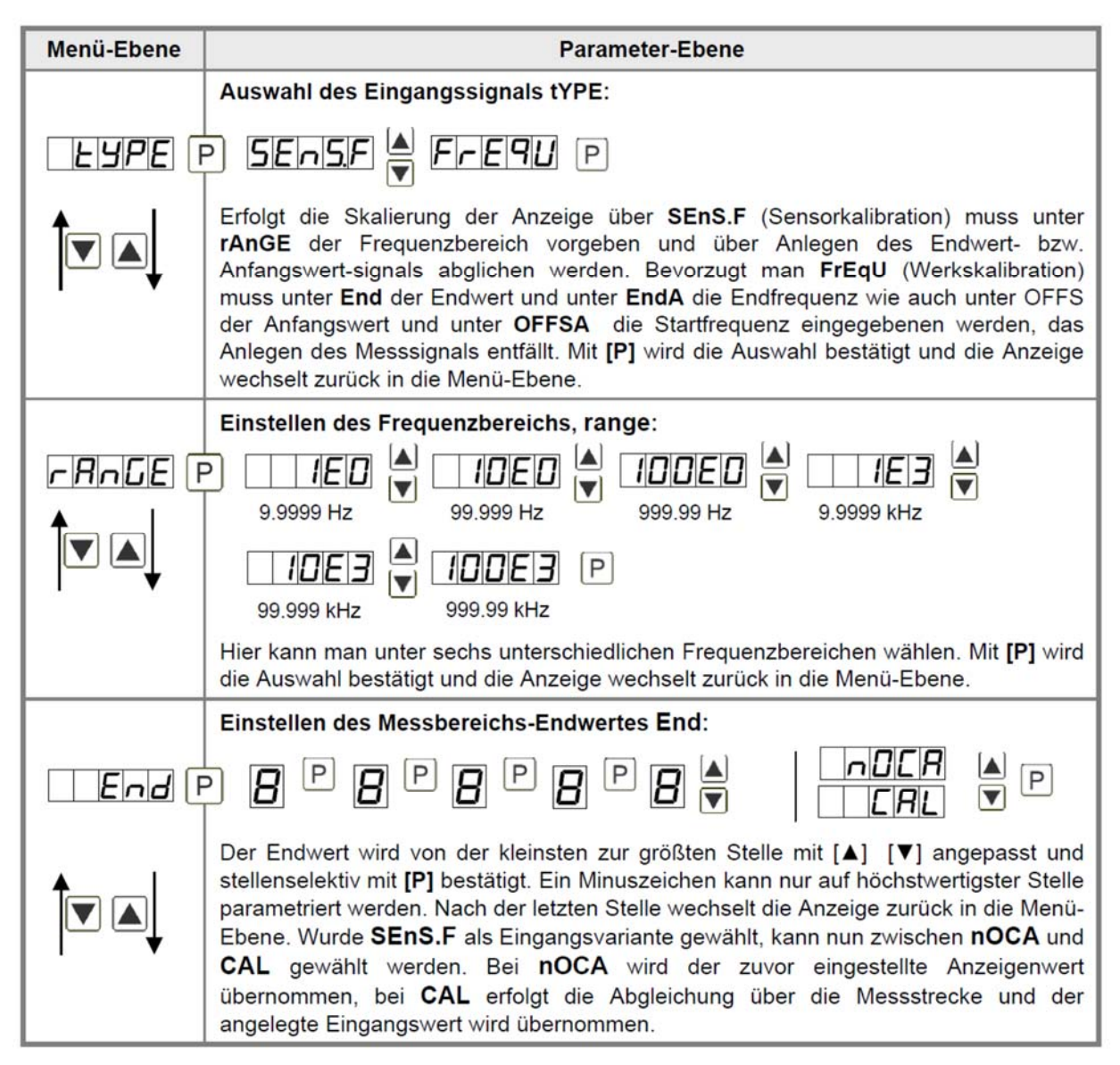

| Menü-Ebene   | Parameter-Ebene                                                                                                    |
|--------------|----------------------------------------------------------------------------------------------------|
|              | Einstellen des Messbereichs-Anfangswertes OFFS:                                                                                                    |
| DFFS F       |                                                                                                    |
|              | Der Anfangswert wird von der kleinsten zur größten Stelle mit [▲] [▼] angepasst und stellenselektiv mit <b>[P]</b> bestätigt. Nach der letzten Stelle wechselt die Anzeige zurück in die Menü-Ebene. Wurde <b>SenS.f</b> als Eingangsvariante gewählt, kann nun zwischen <b>nOCA</b> und <b>CAL</b> gewählt werden. Bei <b>nOCA</b> wird der zuvor eingestellte Anzeigenwert übernommen, bei <b>CAL</b> erfolgt die Abgleichung über die Messstrecke und der angelegte Eingangswert wird übernommen. |
|              | Einstellen der Kommastelle/ Dezimalstelle, dot:                                                                                                    |
| doŁ (F       |                                                                                                    |
|              | Die Dezimalstelle der Anzeige lässt sich mit [▲] [▼] anpassen. Mit [P] wird die Auswahl bestätigt und die Anzeige wechselt zurück in die Menü-Ebene.                                                                                                    |
|              | Einstellen der Messzeit, SEC:                                                                                                    |
| <b>SEC</b> F | P                                                                                                    |
|              | Die Messzeit wird mit [▲] [▼] eingestellt. Dabei wird bis 1 Sekunde in 0.1er Schritten und bis 10.0 in 1.0er Schritten gesprungen. Mit [P] wird die Auswahl bestätigt und die Anzeige wechselt in die Menü-Ebene.                                                                                                    |
|              | Umskalieren der Eingangsfrequenz, Enda:                                                                                                    |
| Endr         | 9 <b>8</b> P <b>8</b> P <b>8</b> P <b>8 •</b> P                                                                                                    |
|              | Mit dieser Funktion lässt sich die Endfrequenz auf z.B. 8.000 Hz ohne Anlegen des<br>Eingangssignals umskalieren. Bei ausgewählter Sensorkalibration lässt sich dieser<br>Parameter nicht überschreiben.                                                                                                    |
|              | Umskalieren der Eingangsfrequenz, OFFSa:                                                                                                    |
|              | 9 8 P 8 P 8 P 8 ▼ P                                                                                                    |
|              | Mit dieser Funktion lässt sich die Startfrequenz auf z.B. 100 Hz ohne Anlegen des<br>Eingangssignals umskalieren. Bei ausgewählter Sensorkalibration lässt sich dieser<br>Parameter nicht überschreiben.                                                                                                    |

| Menü-Ebene | Parameter-Ebene                                                                                                    |
|------------|----------------------------------------------------------------------------------------------------|
|            | Einstellen der Impulsverzögerung, dELAY:                                                                                                    |
| JELRY F    |                                                                                                    |
|            | Mit der Impulsverzögerung von 0 – 250 ms (max) lassen sich auch kleinere<br>Frequenzen als durch die vorbestimmte Messzeit der Anzeige erfassen. Ist z.B. eine<br>Verzögerung von 250 Sekunden eingestellt, bedeutet dies, dass die Anzeige bis zu<br>250 s auf eine Flanke wartet, bevor sie von einer 0 Hz-Frequenz ausgeht. So lassen<br>sich Frequenzen bis 0.004 Hz erfassen. |
|            | Auswahl Analogausgang, Out.rA:                                                                                                    |
|            | D-10 A D-20 A 4-20 P                                                                                                    |
|            | Es stehen drei Ausgangssignale 0-10 VDC, 0/4-20 mA zur Verfügung, mit dieser Funktion wird das gewünschte Signal selektiert.                                                                                                    |
|            | Einstellen des Analogausgangs-Endwertes, Out.En:                                                                                                    |
| Out.En     | ₽ <b>8</b> ₽ <b>8</b> ₽ <b>8</b> ₽ <b>8 ₽ 8</b> ₽                                                                                                    |
|            | Der Endwert wird von der kleinsten zur größten Stelle mit [▲] [▼] angepasst und stellenselektiv mit [P] bestätigt. Ein Minuszeichen kann nur auf höchstwertigster Stelle parametriert werden. Nach der letzten Stelle wechselt die Anzeige zurück in die Menü-Ebene.                                                                                                    |
|            | Einstellen des Analogausgangs-Anfangswertes, Out.OF:                                                                                                    |
|            | 9 8 9 8 9 8 9 8 9 8 <b>9</b> 9                                                                                                    |
|            | Der Anfangswert wird von der kleinsten zur größten Stelle mit [▲] [▼] angepasst und stellenselektiv mit [P] bestätigt. Ein Minuszeichen kann nur auf höchstwertigster Stelle parametriert werden. Nach der letzten Stelle wechselt die Anzeige zurück in die Menü-Ebene.                                                                                                    |
|            | Grenzwerte /Limits, LI-1:                                                                                                    |
|            | ) <b>D</b> P <b>D</b> P <b>D</b> P <b>D \</b> P                                                                                                    |
|            | Der Grenzwert gibt die Schwelle an, ab der der Alarm reagiert bzw. aktiviert/<br>deaktiviert wird.                                                                                                    |

| Menü-Ebene | Parameter-Ebene                                                                                                    |
|------------|----------------------------------------------------------------------------------------------------|
|            | Hysterese für Grenzwerte, HY-1:                                                                                                    |
|            | - <b>D</b> P <b>D</b> P <b>D</b> P <b>D P</b> P                                                                                                    |
|            | Die Hysterese definiert eine Differenz zum Grenzwert um die ein Alarm verspätet reagiert.                                                                                                    |
|            | Funktion für Grenzwert-Unterschreitung/-Überschreitung, Fu-1:                                                                                                    |
| Fu-1       |                                                                                                    |
|            | Die Grenzwertverletzung wird mit <b>Louu</b> (für LOW = unterer Grenzwert) und die mit<br><b>HiGH</b> (für HIGH = oberer Grenzwert) ausgewählt. Abgeleitet von "lower limit" = unterer<br>Grenzwert und higher limit = oberer Grenzwert. Ist z.B. Grenzwert 1 auf eine<br>Schaltschwelle von 100 und mit Funktion <b>high</b> belegt, wird bei Erreichen der Schalt-<br>schwelle der Alarm aktiviert. Ist der Grenzwert <b>Low</b> zugeordnet wird bei Unter-<br>schreitung der Schaltschwelle ein Alarm ausgelöst, soweit die Hysterese Null ist. |
|            | Siehe Seite 29.                                                                                                    |
|            | Grenzwerte /Limits, LI-2:                                                                                                    |
| L 1-2 F    | ) D D D D D D D D 🖉 P                                                                                                    |
|            | Der Grenzwert gibt die Schwelle an, ab der der Alarm reagiert bzw.<br>aktiviert/deaktiviert wird.                                                                                                    |
|            | Hysterese für Grenzwerte, HY-2:                                                                                                    |
|            | ╸ <b>╔</b> Ҏ <b>╔</b> Ҏ <b>╔</b> Ҏ <b>╔ ₽</b>                                                                                                    |
|            | Die Hysterese definiert eine Differenz zum Grenzwert um die ein Alarm verspätet reagiert.                                                                                                    |
|            | Funktion für Grenzwert-Unterschreitung/-Überschreitung, FU-2:                                                                                                    |
| Fu-2       | P HIGH A Loud A P                                                                                                    |
|            | Die Grenzwertverletzung wird mit <b>Louu</b> (für LOW = unterer Grenzwert) und die mit<br><b>HiGH</b> (für HIGH = oberer Grenzwert) ausgewählt. Abgeleitet von "lower limit" = unterer<br>Grenzwert und higher limit = oberer Grenzwert. Ist z.B. Grenzwert 1 auf eine<br>Schaltschwelle von 100 und mit Funktion <b>high</b> belegt, wird bei Erreichen der Schalt-<br>schwelle der Alarm aktiviert. Ist der Grenzwert <b>Low</b> zugeordnet wird bei Unter-<br>schreitung der Schaltschwelle ein Alarm ausgelöst, soweit die Hysterese Null ist. |

| Menü-Ebene | Parameter-Ebene                                                                                                    |
|------------|----------------------------------------------------------------------------------------------------|
|            | Benutzercode (4-stellige Zahlenkombination frei belegbar), U.CodE:                                                                                                    |
| UCodE (    | 9 <b>8</b> P <b>8</b> P <b>8 9 9</b>                                                                                                    |
|            | Wird dieser Code vergeben (>0000), werden dem Bediener alle Parameter gesperrt,<br>wenn zuvor <b>LOC</b> im Menüpunkt <b>run</b> gewählt wurde. Durch Drücken von <b>[P]</b> im<br>Betriebsmodus für ca.3 Sekunden erscheint in der Anzeige die Meldung <b>Code</b> . Um<br>nun zu den für den Benutzer frei geschalteten reduzierten Parametersatz zu<br>gelangen, ist der hier vorgegebene <b>U.Code</b> einzugeben. Der Code ist vor jedem<br>Parametrierversuch einzugeben, bis der <b>A.Code</b> (Mastercodes) alle Parameter wieder<br>freischaltet.                                                                                                    |
|            | Mastercode (4-stellige Zahlenkombination frei belegbar), A.CodE:                                                                                                    |
| REode F    | ₽ 8 8 8 8 8 8 € ₽                                                                                                    |
|            | Dieser Code dient zur Freischaltung aller Parameter, nachdem zuvor LOC im<br>Menüpunkt <b>run</b> aktiviert wurde. Durch Drücken von <b>[P]</b> im Betriebsmodus für ca. 3<br>Sekunden erscheint in der Anzeige die Meldung <b>CodE</b> und gibt dem Benutzer die<br>Möglichkeit durch Eingabe des <b>A.codE</b> alle Parameter zu erreichen. Unter <b>run</b> kann<br>beim Verlassen der Parametrierung diese durch Wahl von <b>ULOC</b> oder <b>ProF</b> dauerhaft<br>freigeschaltet werden, so dass bei erneutem Drücken von <b>[P]</b> im Betriebsmodus keine<br>erneute Codeeingabe erfolgen muss.                                                                                                    |
|            | Aktivierung / Deaktivierung der Programmiersperre oder Abschluss der Standardparametrierung mit Wechsel in die Menügruppen-Ebene (kompletter Funktionsumfang), run:                                                                                                    |
|            | PULDE V LDE V Prof P                                                                                                    |
|            | Hier kann mit [▲] [▼] zwischen deaktivierter Tastensperre ULOC<br>(Werkseinstellung), aktivierter Tastensperre LOC oder dem Wechsel in die<br>Menügruppen-Ebene ProF gewählt werden. Die Auswahl erfolgt mit [P]. Hiernach<br>bestätigt die Anzeige die Einstellungen mit " " und wechselt automatisch in den<br>Betriebsmodus. Wurde LOC gewählt, ist die Tastatur gesperrt. Um erneut in die<br>Menü-Ebene zu gelangen, muss [P] im Betriebsmodus 3 Sekunden lang gedrückt<br>werden. Der nun erscheinende CodE (Werkseinstellung 1 2 3 4) wird mit [▲] [▼]<br>und [P] eingegeben und entsperrt die Tastatur. Eine fehlerhafte Eingabe wird mit<br>FAIL angezeigt. Um weitergehende Funktionen zu parametrieren muss ProF<br>eingestellt werden. Die Anzeige bestätigt die Einstellungen mit " " und wechselt<br>automatisch in den Betriebsmodus. Durch Drücken der Taste [P] im Betriebsmodus<br>für ca. 3 Sekunden erscheint in der Anzeige die erste Menügruppe InP und bestätigt<br>somit den Wechsel in die erweiterte Parametrierung. Die bleibt solange aktiviert bis in<br>der Menügruppe <b>run</b> ein ULOC eingeben wird der die Anzeige wieder in die |

### 8.3 Erweiterte Parametrierung (Professionelle Bedien-Ebene)

### 8.3.1 Signaleingangsparameter

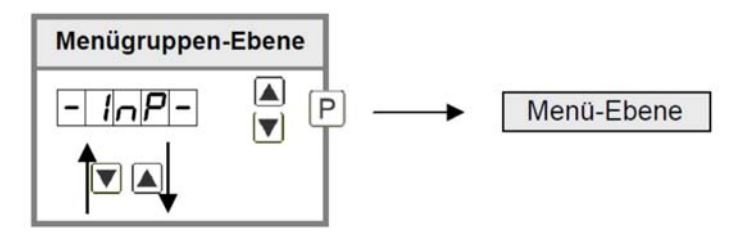

| Menü-Ebene | Parameter-Ebene                                                                                                    |  |  |
|------------|----------------------------------------------------------------------------------------------------|--|--|
|            | Auswahl des Eingangssignals tYPE:                                                                                                    |  |  |
|            | ) SENSF FREU P                                                                                                    |  |  |
|            | Erfolgt die Skalierung der Anzeige über <b>SENS.F</b> (Sensorkalibration) muss unter <b>rAnGE</b> der Frequenzbereich vorgeben und über Anlegen des Endwert- bzw. Anfangs-<br>wertsignals abglichen werden. Bevorzugt man <b>FrEqU</b> (Werkskalibration) muss unter<br>End der Endwert und unter <b>EndA</b> die Endfrequenz wie auch unter OFFS der<br>Anfangswert und unter <b>OFFSA</b> die Startfrequenz eingegebenen werden, das Anlegen<br>des Mess-signals entfällt. Mit <b>[P]</b> wird die Auswahl bestätigt und die Anzeige wechselt<br>zurück in die Menü-Ebene. |  |  |
|            | Einstellen des Frequenzbereichs, range:                                                                                                    |  |  |
|            |                                                                                                    |  |  |
|            | 9.9999 Hz 99.999 Hz 9.9999 kHz<br>99.999 kHz 999.99 Hz 9.9999 kHz<br>99.999 kHz 999.99 kHz                                                                                                    |  |  |
|            | Hier kann man unter sechs unterschiedlichen Frequenzbereichen wählen. Mit <b>[P]</b> wird die Auswahl bestätigt und die Anzeige wechselt zurück in die Menü-Ebene.                                                                                                    |  |  |
|            | Einstellen des Messbereichs-Endwertes End:                                                                                                    |  |  |
| End F      |                                                                                                    |  |  |
|            | Der Endwert wird von der kleinsten zur größten Stelle mit [▲] [▼] angepasst und stellenselektiv mit <b>[P]</b> bestätigt. Ein Minuszeichen kann nur auf höchstwertigster Stelle parametriert werden. Nach der letzten Stelle wechselt die Anzeige zurück in die Menü-Ebene. Wurde <b>SEnS</b> als Eingangsvariante gewählt, kann nun zwischen <b>nOCA</b> und <b>CAL</b> gewählt werden. Bei <b>nOCA</b> wird der zuvor eingestellte Anzeigenwert übernommen, bei <b>CAL</b> erfolgt die Abgleichung über die Messstrecke und der angelegte Eingangswert wird übernommen.    |  |  |

| Menü-Ebene   | Parameter-Ebene                                                                                                    |
|--------------|----------------------------------------------------------------------------------------------------|
|              | Einstellen des Messbereichs-Anfangswertes OFFS:                                                                                                    |
|              |                                                                                                    |
| Î 🛛 🛋        | Der Anfangswert wird von der kleinsten zur größten Stelle mit [▲] [▼] angepasst und stellenselektiv mit <b>[P]</b> bestätigt. Nach der letzten Stelle wechselt die Anzeige zurück in die Menü-Ebene. Wurde <b>SenS</b> als Eingangsvariante gewählt, kann nun zwischen <b>nOCA</b> und <b>CAL</b> gewählt werden. Bei <b>nOCA</b> wird der zuvor eingestellte Anzeigenwert über-nommen, bei <b>CAL</b> erfolgt die Abgleichung über die Messstrecke und der angelegte Eingangswert wird übernommen. |
|              | Einstellen der Kommastelle/ Dezimalstelle, dot:                                                                                                    |
| dol:         | $\square \square \square \square \square \square \square \square \square \square \square \square \square \square \square \square \square \square \square $                                                                                                    |
|              | 0.0000 🔺 P                                                                                                    |
|              | Die Dezimalstelle der Anzeige lässt sich mit [▲] [▼] anpassen. Mit [P] wird die Auswahl bestätigt und die Anzeige wechselt zurück in die Menü-Ebene.                                                                                                    |
|              | Einstellen der Messzeit, SEC:                                                                                                    |
|              |                                                                                                    |
| <b>Ì</b> ▼ ▲ | Die Messzeit wird mit [▲] [▼] eingestellt. Dabei wird bis 1 Sekunde in 0.1er Schritten und bis 10.0 in 1.0er Schritten gesprungen. Mit <b>[P]</b> wird die Auswahl bestätigt und die Anzeige wechselt in die Menü-Ebene.                                                                                                    |
|              | Umskalieren der Eingangsfrequenz, Enda:                                                                                                    |
|              | - 8 P 8 P 8 P 8 ▼ P                                                                                                    |
|              | Mit dieser Funktion lässt sich die Endfrequenz auf z.B. 8.000 Hz ohne Anlegen des<br>Eingangssignals umskalieren.                                                                                                    |
|              | Umskalieren der Eingangsfrequenz, OFFSa:                                                                                                    |
|              | ₽ 8 8 8 8 8 8 8 8 <b>8</b> ₽                                                                                                    |
|              | Mit dieser Funktion lässt sich die Startfrequenz auf z.B. 100 Hz ohne Anlegen des<br>Eingangssignals umskalieren.                                                                                                    |

| Menü-Ebene | Parameter-Ebene                                                                                                    |
|------------|----------------------------------------------------------------------------------------------------|
|            | Einstellen der Impulsverzögerung, dELAY:                                                                                                    |
| delay F    |                                                                                                    |
|            | Mit der Impulsverzögerung von 0 – 250 ms (max) lassen sich auch kleinere<br>Frequenzen als durch die vorbestimmte Messzeit der Anzeige erfassen. Ist z.B. eine<br>Verzögerung von 250 Sekunden eingestellt, bedeutet dies, dass die Anzeige bis zu<br>250 Sekunden auf eine Flanke wartet, bevor sie von einer 0 Hz-Frequenz ausgeht. So<br>lassen sich Frequenzen bis 0.04 Hz erfassen. |
|            | Einstellen des Tara-/Offsetwertes, tArA:                                                                                                    |
| ERR F      | P D P D P D P D P P                                                                                                    |
|            | Der vorgegebene Wert wird zu dem linearisierten Wert hinzuaddiert. So lässt sich die Kennlinie um den gewählten Betrag verschieben.                                                                                                    |
|            | Anzahl der zusätzlichen Stützpunkte, SPCt:                                                                                                    |
|            |                                                                                                    |
|            | Es lassen sich zum Anfangs- und Endwert noch 30 zusätzliche Stützpunkte definieren, um nicht lineare Sensorwerte zu linearisieren. Es werden nur die aktivierten Stützpunktparameter angezeigt.                                                                                                    |
|            | Anzeigewerte für Stützpunkte, dIS.01 … dIS.30:                                                                                                    |
|            |                                                                                                    |
|            | Unter diesem Parameter werden die Stützpunkte wertemäßig definiert. Bei der Sensorkalibration wird wie bei Endwert/Offset am Ende gefragt, ob eine Kalibration ausgelöst werden soll.                                                                                                    |
|            | Analogwerte für Stützpunkte, InP.01 InP.30:                                                                                                    |
|            | 9 <b>8</b> P <b>8</b> P <b>8</b> P <b>8</b> P                                                                                                    |
|            | Die Stützpunkte werden nur bei der Werkskalibration (4-20 mA) angezeigt. Hier lassen sich die gewünschten Analogwerte frei wählen. Die Eingabe von stetig steigenden Analogwerten sind eigenständig durchzuführen.                                                                                                    |

| Menü-Ebene | Parameter-Ebene                                                                                                    |
|------------|----------------------------------------------------------------------------------------------------|
|            | Anzeigenunterlauf, dl.Und:                                                                                             |
| dl.Und (   | ₽ 8 8 8 8 8 8 8 8 <b>8</b> ₽                                                                                           |
|            | Mit Hilfe dieser Funktion lässt sich der Anzeigenunterlauf () auf einen bestimmten Wert definieren.                    |
|            | Anzeigenüberlauf, dl.OUE:                                                                                              |
|            | 9 8 P 8 P 8 P 8 P 8 P                                                                                                  |
|            | Mit Hilfe dieser Funktion lässt sich der Anzeigenüberlauf ( <sup>– – – –</sup> ) auf einen bestimmten Wert definieren. |
| rEE        | Zurück in die Menügruppen-Ebene, rEt:                                                                                  |
|            | Mit <b>[P]</b> wird die Auswahl bestätigt und die Anzeige wechselt in die Menügruppen-<br>Ebene <b>"– INP –"</b> .     |

## 8.3.2 Allgemeine Geräteparameter

| Menügruppen-Ebene                 |                                                                                                    |  |  |
|-----------------------------------|----------------------------------------------------------------------------------------------------|--|--|
| -FcE-                             | ▲ P → Menü-Ebene                                                                                                    |  |  |
|                                   |                                                                                                    |  |  |
| Menü-Ebene                        | Parameter-Ebene                                                                                                    |  |  |
|                                   | Anzeigezeit, DISEC:                                                                                                    |  |  |
| di sec (                          |                                                                                                    |  |  |
|                                   | Die Anzeigezeit wird mit [▲] [▼] eingestellt. Dabei wird bis 1 Sekunde in 0,1er<br>Schritten und bis 10,0 in 1,0er Schritten gesprungen. Mit <b>[P]</b> wird die Auswahl<br>bestätigt und die Anzeige wechselt in die Menü-Ebene.                                                                                                    |  |  |
|                                   | Anzeigewert runden, round:                                                                                                    |  |  |
| round (                           | - 00001 🚔 00005 🚔 00010 🚔 00050 P                                                                                                    |  |  |
|                                   | Für instabile Anzeigewerte gibt es die Rundungsfunktion bei welcher der Anzeigwert<br>in 1er, 5er, 10er oder 50er Schritten geändert wird. Dies beeinträchtigt nicht die<br>Auflösung der optionalen Ausgänge. Mit <b>[P]</b> wird die Auswahl bestätigt und die<br>Anzeige wechselt in die Menü-Ebene.                                                                                                    |  |  |
|                                   | Arithmetik, ArltH:                                                                                                    |  |  |
| <u>₽</u> -, <u>-</u> , <u>-</u> , | Image: Constraint of the second state of the second state of the seco |  |  |
|                                   | Bei dieser Funktion wird nicht der Messwert sondern der berechnete Wert in der Anzeige dargestellt. Mit <b>no</b> wird keine Berechnung hinterlegt. Mit <b>[P]</b> wird die Auswahl bestätigt und die Anzeige wechselt in die Menü-Ebene.                                                                                                    |  |  |
|                                   | Nullpunktberuhigung, ZErO:                                                                                                    |  |  |
|                                   |                                                                                                    |  |  |
|                                   | Bei der Nullpunktberuhigung kann ein Wertbereich um den Nullpunkt vorgewählt<br>werden, bei dem die Anzeige eine Null darstellt. Sollte z.B. eine 10 eingestellt sein, so<br>würde die Anzeige im Wertebereich von -10 bis +10 eine Null anzeigen und darunter<br>mit -11 und darüber mit +11 fortfahren. Der max. einstellbare Wertebereich beträgt 95.                                                                                                    |  |  |

| Menü-Ebene | Parameter-Ebene                                                                                                    |
|------------|----------------------------------------------------------------------------------------------------|
| di SPL (f  |                                                                                                    |
|            | Mit Hilfe dieser Funktion kann man entweder den aktuellen Messwert, den Min-/Max-                                                                                                    |
|            | zuordnen. Mit <b>[P]</b> wird die Auswahl bestätigt und die Anzeige wechselt in die Menü-<br>Ebene.                                                                                                    |
|            | Anzeigeblinken, FLASH:                                                                                                    |
| FLRSH      | IIIno 🖌 IRL-I 🔺 IRL-2 🔺 IRL 12 🔺                                                                                                    |
|            | RL-3 - RL-4 - RL34 - RLAL P                                                                                                    |
|            | Hier kann ein Anzeigenblinken als zusätzliche Alarmfunktion entweder zu einzelnen oder zu einer Kombination von Grenzwertverletzungen hinzugefügt werden. Mit <b>no</b> wird kein Blinken zugeordnet.                                                                                                    |
|            | Zuweisung (Hinterlegung) von Tastenfunktionen, tASt:                                                                                                    |
|            |                                                                                                    |
|            | LAFA SELLA A LOLAL V                                                                                                    |
| 1 🔻        | Eoline Field Relur Tomo P                                                                                                    |
|            | Für den Betriebsmodus lassen sich Sonderfunktionen auf den Richtungstasten [▲]<br>[▼] hinterlegen, insbesondere gilt diese Funktion für Geräte in Gehäusegröße 48x24<br>die nicht über eine vierte Taste <b>[O]</b> -Taste verfügen. Wird mit EHtr der MIN/MAX-<br>Speicher aktiviert, werden die gemessenen MIN/MAX-Werte während des Betriebs<br>gespeichert und können über die Richtungstasten abgefragt werden. Bei Geräte-<br>neustart gehen die Werte verloren. Wählt man die Grenzwertkorrektur LI.12 oder<br>LI.34, kann man während des Betriebs die Werte der Grenzwerte verändern ohne den<br>Betriebsablauf zu behindern. Mit tArA wird die Anzeige auf Null tariert und dauerhaft<br>als Offset gespeichert. Die Anzeige quittiert die korrekte Tarierung mit ooooo im<br>Display. Set.tA spring in den Offsetwert und lässt sich über die Richtungstasten<br>verändern. Über totAL kann man den aktuellen Wert des Totalisators für ca.7s<br>darstellen, danach springt die Anzeige wieder auf den parametrierten Anzeigenwert.<br>Ist tot.rE hinterlegt wird durch Drücken der Richtungstasten der Totalisator zurück-<br>gesetzt, die Anzeige quittiert dies mit ooooo im Display. Mit Belegung auf EHt.rE wird<br>der MIN/MAX-Speicher gelöscht. Bei ActuA wird der Messwert für ca.7 Sekunden<br>dargestellt, danach springt die Anzeige zurück auf den parametrierten Anzeigenwert.<br>Ist no angewählt sind die Richtungstasten im Betriebsmodus ohne Funktion. |

| Menü-Ebene | Parameter-Ebene                                                                                                    |
|------------|----------------------------------------------------------------------------------------------------|
|            | Sonderfunktion [O]-Taste, tASt.4:                                                                                                    |
| ERSEY F    | I LAFA A SELLA A LOLAL A                                                                                                    |
|            | Eolfe V Ehlee V Relun V                                                                                                    |
|            | Hold V AL-1 AL-4 V Ino P                                                                                                    |
|            | Für den Betriebsmodus lassen sich Sonderfunktionen auf der <b>[O]</b> -Taste hinterlegen.<br>Ausgelöst wird diese Funktion durch Drücken der Taste. Mit tArA wird die Anzeige auf<br>Null tariert und dauerhaft als Offset gespeichert. Die Anzeige quittiert die korrekte<br>Tarierung mit ooooo im Display. Set.tA spring in den Offsetwert und lässt sich über die<br>Richtungstasten verändern. Über totAL lässt sich der aktuelle Wert des Totalisators<br>für ca.7 Sekunden darstellen, danach springt die Anzeige wieder auf den<br>parametrierten Anzeigenwert. Ist tot.rE hinterlegt wird durch Drücken der<br>Richtungstasten der Totalisator zurückgesetzt, die Anzeige quittiert dies mit ooooo im<br>Display. EHt.rE löscht den MIN/MAX-Speicher. Bei gewähltem HOLD wird mit<br>Drücken der <b>[O]</b> -Taste der Momentwert festgehalten und durch loslassen wieder<br>aktualisiert. Hinweis: Hold ist nur dann aktivierbar wenn unter dem Parameter DISPL<br>auch Hold gewählt ist. ActuA zeigt den Messwert für ca. 7 Sekunden, danach<br>springt die Anzeige auf den parametrierten Anzeigewert. Bei AL-1AL-4 kann man<br>einen Ausgang setzen und dadurch z.B. eine Messstellenumschaltung vornehmen. Ist<br>no angewählt ist die <b>[O]</b> -Taste im Betriebsmodus ohne Funktion. |
|            | Sonderfunktion Digitaleingang, dIG.In:                                                                                                    |
| di Gin F   | I LAFA SELLA A LOLAL A                                                                                                    |
|            | Lolle V Ehlee V Relur V                                                                                                    |
|            | Hold 🖌 RL-I RL-Y 🔺 🔲 no P                                                                                                    |
|            | Die oben aufgeführten Parameter können für den Betriebsmodus auch auf den optionalen Digitaleingang gelegt werden. Funktionsbeschreibung siehe <b>tASt.4</b> .                                                                                                    |
| -EE        | Zurück in die Menügruppen-Ebene, rEt:                                                                                                    |
|            | Mit <b>[P]</b> wird die Auswahl bestätigt und die Anzeige wechselt in die Menügruppen-<br>Ebene "- fct -".                                                                                                    |

### 8.3.3 Sicherheitsparameter

| Menügruppen- | Ebene                                                                                                    |
|--------------|----------------------------------------------------------------------------------------------------|
| -Lod-        | ▲ P → Menü-Ebene                                                                                                    |
|              |                                                                                                    |
| Menü-Ebene   | Parameter-Ebene                                                                                                    |
|              | Einstellung Benutzercode U.Code :                                                                                                    |
| UEodE        | PPPPP P                                                                                                    |
|              | Über diesen Code können reduzierte Parametersätze freigeschaltet werden. Eine Änderung des <b>U.CodE</b> kann man nur über die korrekte Eingabe des <b>A.CodE</b> (Mastercode) erfolgen. |
|              | Mastercode, A.Code:                                                                                                    |
| REodE        | / P <b>2</b> P <b>3</b> P <b>4</b>                                                                                                    |
|              | Durch die Eingabe des <b>A.CodE</b> wird die Anzeige entsperrt und alle Parameter freigeschaltet.                                                                                        |
|              | Analogausgangsparameter freigeben/sperren, Out.LE:                                                                                                    |
| DUELE F      | PIINO VEN-OF VOULEO VIRLL P                                                                                                    |
|              | Hierbei werden dem Benutzer Analogausgangsparameter freigegeben bzw. gesperrt.                                                                                                    |
| · •          | - Bei <b>En-oF</b> lässt sich im Betriebsmodus der Anfangs- bzw. Endwert verändern.                                                                                                    |
|              | - Bei <b>Out.EO</b> lässt sich das Ausgangssignal z.B. von 0-20 mA auf 4-20 mA                                                                                                    |
|              | oder 0-10 VDC verändern.                                                                                                    |
|              | - Bei ALL sind alle Analogausgangsparameter freigegeben                                                                                                    |
|              | - Bei <b>no</b> sind alle Analogausgangsparameter gesperrt                                                                                                    |

| Menü-Ebene | Parameter-Ebene                                                                                            |
|------------|----------------------------------------------------------------------------------------------------|
|            | Alarmparameter freigeben/sperren, AL.LEU:                                                                  |
| RLLEU F    | PILIND VINIE VALINE VINIE VINIE VINIE                                                                      |
|            | Dieser Parameter beschreibt die Benutzerfreigabe/-sperre der Alarmierung.                                  |
| ↓          | - LIMIt, hier kann nur der Wertebereich der Grenzwerte 1-4 verändert werden.                               |
|            | - ALrM.L, hier sind der Wertebereich und der Auslöser der Alarme veränderbar                               |
|            | - ALL, hier sind alle Alarmparameter freigegeben                                                           |
|            | - no, hier sind alle Alarmparameter gesperrt                                                               |
| rEE        | Zurück in die Menügruppen-Ebene, rEt:                                                                      |
|            | Mit <b>[P]</b> wird die Auswahl bestätigt und die Anzeige wechselt in die Menügruppen-<br>Ebene "- fct -". |

### 8.3.4 Analogausgangsparameter

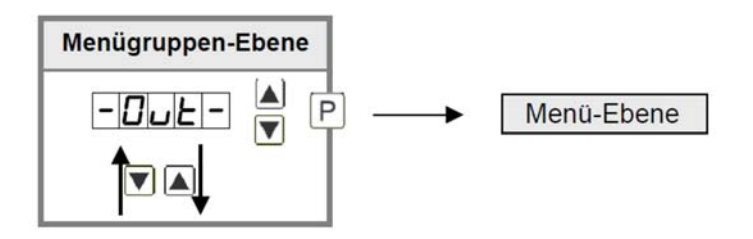

| Menü-Ebene | Parameter-Ebene                                                                                                    |  |
|------------|----------------------------------------------------------------------------------------------------|--|
|            | Auswahl Bezug Analogausgang, OutPt:                                                                                                    |  |
|            | RcLuR       Image: Image: |  |

| Menü-Ebene | Parameter-Ebene                                                                                                    |
|------------|----------------------------------------------------------------------------------------------------|
|            | Auswahl Analogausgang, Out.rA:                                                                                                    |
| Duera F    |                                                                                                    |
|            | Es stehen 3 Ausgangssignale 0-10 VDC, 0-20 mA und 4-20 mA zur Verfügung. Mit<br>dieser Funktion wird das gewünschte Signal selektiert.                                                                                                    |
|            | Einstellen des Analogausgangs-Endwertes, Out.En:                                                                                                    |
| Dulln F    | 9 8 8 8 8 8 8 8 <b>8</b> 9                                                                                                    |
|            | Der Endwert wird von der kleinsten zur größten Stelle mit [▲] [▼] angepasst und stellenselektiv mit <b>[P]</b> bestätigt. Ein Minuszeichen kann nur auf höchstwertigster Stelle parametriert werden. Nach der letzten Stelle wechselt die Anzeige zurück in die Menü-Ebene.                                                                                                    |
|            | Einstellen des Analogausgangs-Anfangswertes, Out.OF:                                                                                                    |
| Dull.OF    | P 8 P 8 P 8 P 8 ♥ P                                                                                                    |
|            | Der Anfangswert wird von der kleinsten zur größten Stelle mit [▲] [▼] angepasst und stellenselektiv mit <b>[P]</b> bestätigt. Ein Minuszeichen kann nur auf höchstwertigster Stelle parametriert werden. Nach der letzten Stelle wechselt die Anzeige zurück in die Menü-Ebene.                                                                                                    |
|            | Überlaufverhalten, O.FLoU:                                                                                                    |
|            | > Edge 🔺 Eoend 🔺 Eooff 🔺                                                                                                    |
|            | Lonin Longer Longer P<br>Um fehlerhafte Signale zu erkennen und auszuwerten, z.B. über eine Steuerung, kann<br>das Überlaufverhalten des Analogausganges definiert werden. Hierbei gilt als<br>Überlauf entweder EdGe, das heißt der Analogausgang läuft auf die eingestellten<br>Grenzen z.B. 4 und 20 mA, oder to.OFF (Eingangswert kleiner als Startwert,<br>Analogausgang springt auf z.B. 4 mA), to.End (höher als der Endwert,<br>Analogausgang springt auf z.B. 20 mA). Ist to.MIn oder to.MAX eingestellt, springt<br>der Analogausgang auf den kleinst- oder größtmöglichen Binärwert das heißt es<br>können Werte z.B. von 0 mA, 0 VDC oder Werte größer 20 mA oder 10 VDC erreicht<br>werden. Mit [P] wird die Auswahl bestätigt und die Anzeige wechselt in die Menü-<br>Ebene. |
|            | Zurück in die Menügruppen-Ebene, rEt:                                                                                                    |
|            | Mit <b>[P]</b> wird die Auswahl bestätigt und die Anzeige wechselt in die Menügruppen-<br>Ebene <b>"– out –"</b> .                                                                                                    |

#### 8.3.5 Relaisfunktionen

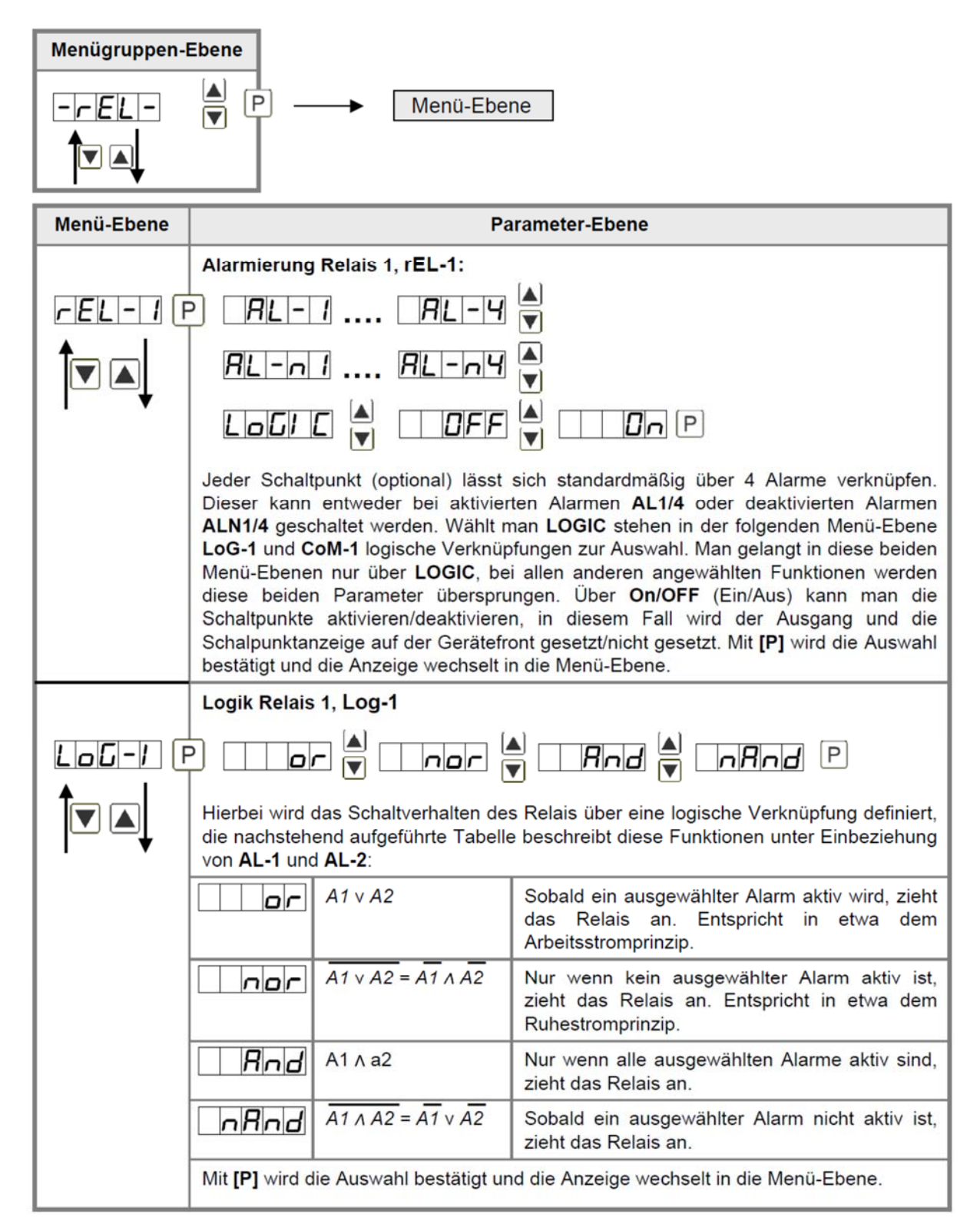

| Menü-Ebene | Pa                                                                                                    | arameter-Ebene                                                                                                    |
|------------|----------------------------------------------------------------------------------------------------|----------------------------------------------------------------------------------------------------|
|            | Alarme zu Relais 1, CoM-1:                                                                                                    |                                                                                                    |
|            |                                                                                                    | ▲<br>▼ ···· <i>R. 123</i> 4 P                                                                                                    |
|            | Die Zuordnung der Alarme zu Relais<br>oder auch eine Gruppe von Alarm<br>und die Anzeige wechselt in die Me                                                                                                    | s 1 erfolgt über diesen Parameter, man kann einen<br>en auswählen. Mit <b>[P]</b> wird die Auswahl bestätigt<br>nü-Ebene.                                                                                                    |
|            | Alarmierung Relais 2, reL-2:                                                                                                    |                                                                                                    |
| rel-2 F    | P RL-1 RL-4                                                                                                    |                                                                                                    |
|            | RL-n1 RL-n4                                                                                                    |                                                                                                    |
| . ▼        | Logi C 🔺 🗆 Off                                                                                                    | <pre>     Dn P </pre>                                                                                                    |
|            | Jeder Schaltpunkt (optional) lässt<br>Dieser kann entweder bei aktivier<br>ALN1/4 geschaltet werden. Wählt r<br>Log-2 und Com-2 logische Verknüp<br>Menü-Ebenen nur über LOGIC, be<br>diese beiden Parameter überspru<br>Schaltpunkte aktivieren/deaktiviere<br>Schaltpunktanzeige auf der Gerätefr<br>bestätigt und die Anzeige wechselt | sich standardmäßig über 4 Alarme verknüpfen.<br>rten Alarmen <b>AL1/4</b> oder deaktivierten Alarmen<br>man <b>LOGIC</b> stehen in der folgenden Menü-Ebene<br>ofungen zur Auswahl. Man gelangt in diese beiden<br>ei allen anderen angewählten Funktionen werden<br>ungen. Über <b>On/OFF</b> (Ein/Aus) kann man die<br>en, in diesem Fall wird der Ausgang und die<br>ront gesetzt/nicht gesetzt. Mit <b>[P]</b> wird die Auswahl<br>in die Menü-Ebene. |
|            | Logik Relais 2, LoG-2:                                                                                                    |                                                                                                    |
| LoG-2 (    | P IIIor 🖌 Inor 🗄                                                                                                    | Rind I InRind P                                                                                                    |
|            | Hierbei wird das Schaltverhalten des Relais über eine logische Verknüpfung definiert,<br>die nachstehend aufgeführte Tabelle beschreibt diese Funktionen unter Einbeziehung<br>von AL-1 und AL-2:                                                                                                    |                                                                                                    |
|            |                                                                                                    | Sobald ein ausgewählter Alarm aktiv wird, zieht<br>das Relais an. Entspricht in etwa dem<br>Arbeitsstromprinzip.                                                                                                    |
|            | $\boxed{ \textbf{n} \textbf{p} \textbf{r} } \overline{A1 \lor A2} = \overline{A1} \land \overline{A2}$                                                                                                    | Nur wenn kein ausgewählter Alarm aktiv ist,<br>zieht das Relais an. Entspricht in etwa dem<br>Ruhestromprinzip.                                                                                                    |
|            | A1 ^ a2                                                                                                    | Nur wenn alle ausgewählten Alarme aktiv sind,<br>zieht das Relais an.                                                                                                    |
|            | $\boxed{\textbf{A1} \land A2} = \overrightarrow{A1} \lor \overrightarrow{A2}$                                                                                                    | Sobald ein ausgewählter Alarm nicht aktiv ist,<br>zieht das Relais an.                                                                                                    |
|            | Mit [P] wird die Auswahl bestätigt un                                                                                                    | nd die Anzeige wechselt in die Menü-Ebene.                                                                                                    |

| Menü-Ebene      | Parameter-Ebene                                                                                                    |
|-----------------|----------------------------------------------------------------------------------------------------|
|                 | Alarme zu Relais 2, CoM-2:                                                                                                    |
| <b>CoN</b> -2 F | ) <i>R. i R. i R. i R. i P</i> .                                                                                                    |
|                 | Die Zuordnung der Alarme zu Relais 2 erfolgt über diesen Parameter, man kann einen oder auch eine Gruppe von Alarmen auswählen. Mit <b>[P]</b> wird die Auswahl bestätigt und die Anzeige wechselt in die Menü-Ebene. |
| rEE             | Zurück in die Menügruppen-Ebene, rEt:                                                                                                    |
|                 | Mit <b>[P]</b> wird die Auswahl bestätigt und die Anzeige wechselt in die Menügruppen-<br>Ebene "- rel -".                                                                                                    |

### 8.3.6 Alarmparameter

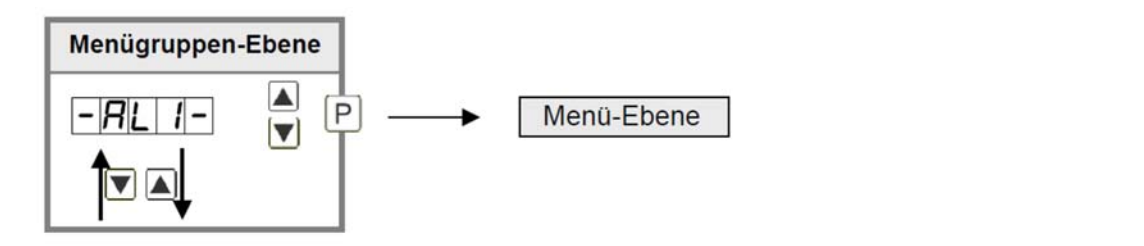

| Menü-Ebene | Parameter-Ebene                                                                                                    |
|------------|----------------------------------------------------------------------------------------------------|
|            | Abhängigkeit Alarm1, ALrM.1:                                                                                                    |
|            | PREEJA A TILLA A TAHUA                                                                                                    |
|            | Lola V Hold V Ehler P                                                                                                    |
|            | Die Abhängigkeit von Alarm1 kann sich auf spezielle Funktionen beziehen, im<br>einzelnen sind dies der aktuelle Messwert, der MIN-Wert, der MAX-Wert oder der<br>Totalisator- bzw. Summenwert. Ist Hold angewählt wird der Alarm festgehalten und<br>erst wieder nach Deaktivierung des Hold weiter bearbeitet. EHtEr bewirkt die<br>Abhängigkeit entweder durch Drücken der <b>[O]</b> -Taste auf der Gehäusefront oder durch<br>ein externes Signal über den Digitaleingang. Mit <b>[P]</b> wird die Auswahl bestätigt und<br>die Anzeige wechselt in die Menü-Ebene. |

| Menü-Ebene     | Parameter-Ebene                                                                                                    |
|----------------|----------------------------------------------------------------------------------------------------|
|                | Grenzwerte /Limits, LI-1:                                                                                                    |
|                | D P <b>D</b> P <b>D</b> P <b>D P P</b>                                                                                                    |
|                | Der Grenzwert gibt die Schwelle an, ab der der Alarm reagiert bzw. aktiviert/<br>deaktiviert wird.                                                                                                    |
|                | Hysterese für Grenzwerte, HY-1:                                                                                                    |
| <b>HY-1</b> F  | )                                                                                                    |
|                | Die Hysterese definiert eine Differenz zum Grenzwert um die ein Alarm verspätet reagiert.                                                                                                    |
|                | Funktion für Grenzwertunterschreitung/Grenzwertüberschreitung, Fu-1:                                                                                                    |
| <b>Fu-1</b> P  | P HIGH A Louu A P                                                                                                    |
|                | Die Grenzwertverletzung wird mit <b>Louu</b> (für LOW = unterer Grenzwert) und die mit<br><b>HiGH</b> (für HIGH = oberer Grenzwert) ausgewählt. Abgeleitet von "lower limit" =<br>unterer Grenzwert und higher limit = oberer Grenzwert. Ist z.B. Grenzwert 1 auf eine<br>Schaltschwelle von 100 und mit Funktion <b>HiGH</b> belegt, wird bei Erreichen der Schalt-<br>schwelle der Alarm aktiviert. Ist der Grenzwert <b>Louu</b> zugeordnet wird bei Unter-<br>schreitung der Schaltschwelle ein Alarm ausgelöst,soweit die Hystrese Null ist. |
|                | Einschaltverzögerung, ton-1:                                                                                                    |
| <u>Lon-1</u> [ | • • • • • • • • • • • • • • • • • • •                                                                                                    |
|                | Hierbei kann für Grenzwert 1 ein verzögertes Einschalten von 0-100 s vorgegeben werden.                                                                                                    |
|                | Ausschaltverzögerung, toF-1:                                                                                                    |
| EOF-1          | • <b>D</b> P <b>D</b> P <b>D</b> P <b>D P</b>                                                                                                    |
|                | Hierbei kann für Grenzwert 1 ein verzögertes Ausschalten von 0-100 s vorgegeben werden.                                                                                                    |
| rEE            | Zurück in die Menügruppen-Ebene, rEt:                                                                                                    |
|                | Mit <b>[P]</b> wird die Auswahl bestätigt und die Anzeige wechselt in die Menügruppen-<br>Ebene <b>"– Ali –"</b> .                                                                                                    |

Das Gleiche gilt für –Al2– bis –Al4–.

### 8.3.7 Totalisator (Volumenmessung)

| Menügruppen- | Ebene                                                                                                    |
|--------------|----------------------------------------------------------------------------------------------------|
| - 202 -      | ▲ P → Menü-Ebene                                                                                                    |
|              |                                                                                                    |
| Menü-Ebene   | Parameter-Ebene                                                                                                    |
|              | Totalisatorzustand, total:                                                                                                    |
| EOERL F      | PIDFF A SEERA A EENP P                                                                                                    |
|              | Der Totalisator ermöglicht Messungen auf einer Zeitbasis von z.B. I/h, hierbei wird das skalierte Eingangssignal über eine Zeit integriert und ständig (Anwahl <b>Stead</b> ) oder flüchtig (Anwahl <b>temp</b> ) gespeichert. Wählt man <b>Off</b> ist die Funktion deaktiviert. Mit <b>[P]</b> wird die Auswahl bestätigt und die Anzeige wechselt in die Menüebene. |
|              | Zeitbasis, t.base:                                                                                                    |
| LIBRISE (    | P _ SEC 🗧 _ NI n 🖣 Hour 🗧 P                                                                                                    |
|              | Unter diesem Parameter gibt man die Zeitbasis der Messung in Sekunden, Minuten<br>oder Stunden vor.                                                                                                    |
|              | Totalisatorfaktor, Facto:                                                                                                    |
| FREED        | P                                                                                                    |
|              | Hierbei wird der Faktor (10 <sup>0</sup> 10 <sup>6</sup> ) bzw. Divisor für die interne Berechnung des Messwertes vergeben.                                                                                                    |
|              | Einstellen der Kommastelle für den Totalisator, tot.dt:                                                                                                    |
| Lotde F      |                                                                                                    |
|              |                                                                                                    |
|              | Die Dezimalstelle der Anzeige lässt sich mit [▲] [▼] anpassen. Mit [P] wird die Auswahl bestätigt und die Anzeige wechselt zurück in die Menü-Ebene.                                                                                                    |

| Menü-Ebene | Parameter-Ebene                                                                                                    |
|------------|----------------------------------------------------------------------------------------------------|
|            | Totalisator Reset, tot.re:                                                                                                    |
| EoErE F    | 9 8 8 8 8 8 8 8 <b>8</b> 9                                                                                                    |
|            | Der Resetwert wird von der kleinsten zur größten Stelle mit [▲] [▼] angepasst und stellenselektiv mit [P] bestätigt. Nach der letzten Stelle wechselt die Anzeige zurück in die Menü-Ebene. Der Auslöser für den Reset ist parametrierbar über die 4.Taste oder über den optionalen Digitaleingang. |
|            | Zurück in die Menügruppen-Ebene, rEt:<br>Mit [P] wird die Auswahl bestätigt und die Anzeige wechselt in die Menügruppen-<br>Ebene "– tot –".                                                                                                    |

### 8.3.8 Programmiersperre RUN

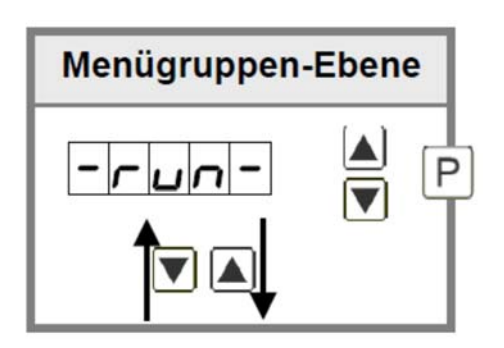

Beschreibung Seite 14, Menü-Ebene run

#### Drehzahl einer Maschinenwelle

Auf einer Welle sind 4 Zähne im Winkel von 90° zueinander zur Drehzahlerfassung angebracht. Über einen Näherungsschalter werden die Zähne erfasst und durch die Frequenzanzeige wird ausgewertet, welche Drehzahl in U/min darstellen soll. Als Drehzahlbereich der Maschine ist 0...3600 U/min vorgegeben.

#### Berechnen der Eingangsfrequenz

Zähnezahl = 4 Drehzahl = 3600 U/min Endfrequenz [Hz] =  $\frac{Enddrehzahl \left[\frac{U}{min}\right]}{60 \left[\frac{s}{min}\right] \times 1U} \times Zähnezahl$ Endfrequenz [Hz] =  $\frac{3600 \quad \frac{U}{min}}{60 \quad \frac{s}{min}} \times 4 = 240 \text{ Hz}$ 

#### Einstellen der Anzeige

Ausgehend von den Defaulteinstellungen der Anzeige, sind folgende Parameter zu ändern:

| Parameter | Einstellung | Beschreibung                                                                                     |
|-----------|-------------|--------------------------------------------------------------------------------------------------|
| LYPE      | FrEqu       | Da die Eingangsfrequenz bekannt ist, muss die Anzeige nicht an der Messstrecke angelernt werden. |
| r Rn GE   | 100E0       | Die Endfrequenz liegt im Bereich von 100,00999,99 Hz.                                            |
| End       | 3600        | Als Endwert soll eine Drehzahl von 3600 angezeigt werden.                                        |
| EndR      | 24000       | Die Endfrequenz für den Anzeigewert 3600 ist 240,0 Hz.                                           |

# 9. Alarme / Relais

Das Gerät verfügt über 4 virtuelle Alarme, die einen Grenzwert auf Über- oder Unterstützung überwachen können. Jeder Alarm kann einem optionalen Relaisausgang S1-S2 zugeordnet werden. Alarme können aber auch durch Ereignisse wie z.B. Hold, Min-/Max. Werte gesteuert werden.

| Funktionsprinzip der Alarme / Relais |                                                                            |  |  |  |  |
|--------------------------------------|----------------------------------------------------------------------------|--|--|--|--|
| Alarm / Relais x                     | deaktiviert, Augenblickswert, Min-/Max-Wert, Hold-Wert,<br>Totalisatorwert |  |  |  |  |
| Schaltschwelle                       | Schwellwert / Grenzwert der Umschaltung                                    |  |  |  |  |
| Hysterese                            | Breite des Fensters zwischen den Schaltschwellen                           |  |  |  |  |
| Arbeitsprinzip                       | Arbeitsstrom / Ruhestrom                                                   |  |  |  |  |

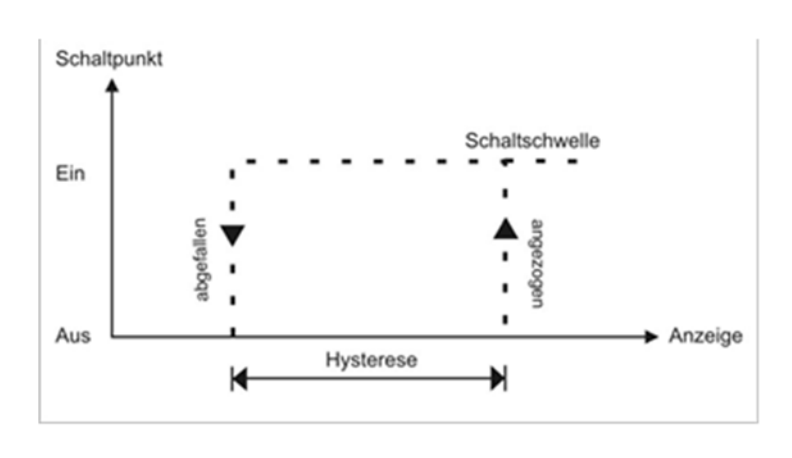

Schaltschwelle

apgetaller

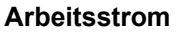

Beim Arbeitsstrom ist das Relais S1-S4 unterhalb der Schaltschwelle abgeschaltet und wird mit Erreichen der Schaltschwelle aktiviert.

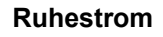

Beim Ruhestrom ist das Relais S1-S4 unterhalb der Schaltschwelle geschaltet und wird mit Erreichen der Schaltschwelle abgeschaltet.

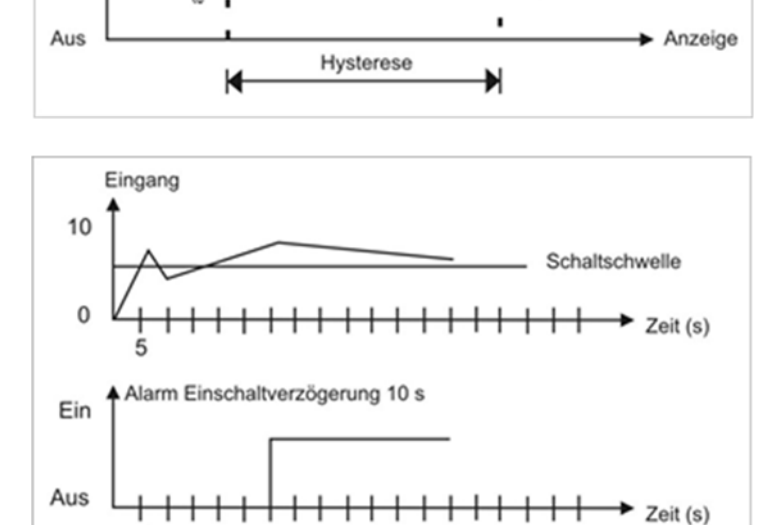

#### Einschaltverzögerung

Die Einschaltverzögerung wird über einen Alarm aktiviert und z.B. 10 Sekunden Erreichen nach der geschaltet. Schaltschwelle Eine kurzfristige Überschreitung des Schwellwertes führt nicht zu einer Alarmierung bzw. nicht zu einem Schaltvorgang des Relais. Die Ausschaltverzögerung funktioniert in der gleichen Weise, hält also den Alarm bzw. das Relais um die parametrierte Zeit länger geschaltet.

Schaltpunkt

5

Ein

# 10. Werkseinstellungen

### 10.1 Defaultwerte

### Standardparametrierung (flache Bedien-Ebene)

| Parameter                    | Auswahlmögl            | ichkeit             |                     |                      |                      | Defaultwert           |
|------------------------------|------------------------|---------------------|---------------------|----------------------|----------------------|-----------------------|
| Skalierungs-<br>art          | Sensor-<br>kalibration | Kalibration         |                     |                      |                      | Werks-<br>kalibration |
| r RnGE                       | IED                    | 10E0                | 100E0               | IE 3                 | 1083                 | 10083                 |
| Frequenz-<br>bereich         | 0.0000<br>9.9999 Hz    | 00.000<br>99.999 Hz | 000.00<br>999.99 Hz | 0.0000<br>9.9999 KHz | 00.000<br>99.999 KHz | 000.00<br>999.99 KHz  |
|                              |                        |                     |                     |                      | 000.00<br>999.99 KHz |                       |
| Endwert                      | -19999                 | bis                 | 99999               |                      |                      | 10000                 |
| Offset                       | 49999                  | bis                 | 99999               |                      |                      |                       |
| Dezimalpunkt-<br>darstellung |                        | bis                 | 0.0000              |                      |                      |                       |
| Messzeit                     | 0.1 Sekunden           | bis                 | 10.0<br>Sekunden    |                      |                      | 1.0 Sekunden          |
| Analogend-<br>wert           | <u> 19999</u>          | bis                 | 99999               |                      |                      | 10000                 |
| Analog-<br>anfangswert       | H9999                  | bis                 | 99999               |                      |                      |                       |
| Impulsverzö-<br>gerung       | 0 s                    | bis                 | 250 s               |                      |                      | 0 s                   |
| Analogaus-<br>gangs-Range    | 010 ∨                  | 020 mA              | 420 mA              |                      |                      | 420 mA                |

| Parameter                         | Auswahlmögl          | ichkeit              |                          |  | Defaultwert                 |
|-----------------------------------|----------------------|----------------------|--------------------------|--|-----------------------------|
| DutEn                             | -19999               | bis                  | 99999                    |  | 10000                       |
| Analogaus-<br>gangs-<br>Endwert   |                      |                      |                          |  |                             |
| Dut.DF                            |                      | bis                  | 99999                    |  | 00000                       |
| Analogaus-<br>gangs-<br>Startwert |                      |                      |                          |  |                             |
| Grenzwert 1                       | -19999               | bis                  | 99999                    |  | 2000                        |
|                                   | 00000                | bis                  | 99999                    |  | 00000                       |
| Hysterese 1                       |                      |                      |                          |  |                             |
|                                   | LOUU                 |                      |                          |  |                             |
| Betriebsart 1                     | Unterschreiten       | Überschreiten        |                          |  | Überschreiten               |
| L 1-2                             | 49999                | bis                  | 99999                    |  | 3000                        |
| Grenzwert 2                       |                      |                      |                          |  |                             |
| H9-2                              | 00000                | bis                  | 99999                    |  | 00000                       |
| Hysterese 2                       |                      |                      |                          |  |                             |
| Fu-2                              | Louu                 |                      |                          |  |                             |
| Betriebsart 2                     | Unterschreiten       | Überschreiten        |                          |  | Überschreiten               |
| UEodE                             | 0000                 | his                  | 9999                     |  | 0000                        |
| Usercode                          |                      | DIS                  |                          |  |                             |
| R.CodE                            | 0000                 | 12200                | 9999                     |  | 1234                        |
| Mastercode                        |                      | bis                  |                          |  | nan m enni glannigrigiji 52 |
| run                               | ULDC                 | LDC                  | ProF                     |  | ULDC                        |
| run                               | Standard-<br>Betrieb | Parameter-<br>sperre | Professional-<br>Betrieb |  | Standard-<br>Betrieb        |

### Erweiterte Parametrierung (professionelle Bedien-Ebene)

Signaleingangsparameter

- 1nP-

| Parameter                    | Auswahlmögl            | ichkeit               |           |            |            | Defaultwert           |
|------------------------------|------------------------|-----------------------|-----------|------------|------------|-----------------------|
| ESPE                         | SEnSF                  | FrEQU                 |           |            |            | FrE9U                 |
| Skalierungs-<br>art          | Sensor-<br>kalibration | Werks-<br>Kalibration |           |            |            | Werks-<br>kalibration |
| rRnGE                        |                        | 1080                  | 100E0     | 183        | 1083       | 10083                 |
| Frequenz-                    | 0.0000                 | 00.000                | 000.00    | 0.0000     | 00.000     | 000.00                |
| bereich                      | 9.9999 Hz              | 99.999 Hz             | 999.99 Hz | 9.9999 KHz | 99.999 KHz | 999.99 KHz            |
|                              |                        |                       |           |            |            |                       |
|                              |                        |                       |           |            | 999.99 KHz |                       |
| End                          | -19999                 | bis                   | 99999     |            |            | 10000                 |
| Endwert                      |                        |                       |           |            |            |                       |
| DFFS                         | 49999                  | bis                   | 99999     |            |            |                       |
| Offset                       |                        |                       |           |            |            |                       |
| dob                          |                        | bis                   | 0.0000    |            |            |                       |
| Dezimalpunkt-<br>darstellung |                        |                       |           |            |            |                       |
| SEC                          |                        | bis                   |           |            |            |                       |
| Messzeit                     | 0.1 Sekunden           |                       | Sekunden  |            |            | 1.0 Sekunden          |
| EndR                         | -19999                 | bis                   | 99999     |            |            | 10000                 |
| Analogend-<br>wert           |                        |                       |           |            |            |                       |
| OFFSR                        | -19999                 | bis                   | 99999     |            |            |                       |
| Analog-<br>anfangswert       |                        |                       |           |            |            |                       |
| <b>JELRY</b>                 |                        | bis                   | 250       |            |            |                       |
| Impulsverzö-<br>gerung       | 0 s                    |                       | 250 s     |            |            | 0 s                   |
| ERrR                         | -19999                 | bis                   | 99999     |            |            |                       |
| Anzeigen-<br>offset          |                        |                       |           |            |            | Überschreiten         |

| Parameter                               | Auswahlmögl | ichkeit |       |  | Defaultwert |
|-----------------------------------------|-------------|---------|-------|--|-------------|
| Stützpunktan-<br>zahl                   |             | bis     |       |  |             |
| Anzeigewert 1                           | -19999      | bis     | 99999 |  |             |
| I <u>n P.0 I</u><br>Analogwert 1        | -19999      | bis     | 99999 |  |             |
| <br><b>d 15.30</b><br>Anzeigewert<br>30 | -19999      | bis     | 99999 |  |             |
| Analogwert 30                           | 49999       | bis     | 99999 |  |             |
| Anzeigen-<br>unterlauf                  | 49999       | bis     | 99999 |  | -19999      |
| Anzeigen-<br>überlauf                   | -19999      | bis     | 99999 |  | 99999       |
| -EE                                     |             |         |       |  |             |

### Allgemeine Geräteparameter

| -FcE-                       |                       |                        |                               |                    |                      |                       |
|-----------------------------|-----------------------|------------------------|-------------------------------|--------------------|----------------------|-----------------------|
| Parameter                   | Auswahlmögl           | ich <mark>ke</mark> it |                               |                    |                      | Defaultwert           |
| di SEC                      |                       | bis                    |                               |                    |                      |                       |
| Anzeigezeit                 | 0,1 Sekunde           |                        | 10 Sekunden                   |                    |                      | 1 Sekunde             |
| round                       | 00001                 | 00005                  | 000 10                        | 00050              |                      | 00001                 |
| Wert runden                 | kein runden           | 5er Schritte           | 10er Schritte                 | 50er Schritte      |                      | kein runden           |
| RrlEH                       |                       | rEZI P                 | r Rdl E                       | 5908-              |                      |                       |
| Arithmetik                  | keine                 | Kehrwert               | Radizieren                    | Quadrieren         |                      | keine                 |
| 2Er0                        |                       | bis                    | 99                            |                    |                      |                       |
| Nullpunkt-<br>beruhigung    | keine<br>Beruhigung   |                        | bei x-Digit<br>Anzeige = Null |                    |                      | keine<br>Beruhigung   |
| di SPL                      | RctuR                 | NI nUR                 | NRHUR                         | LoLAL              | Hold                 | RctuR                 |
| Default-<br>anzeige         | aktueller<br>Messwert | Minimum                | Maximum                       | Totalisator        | Hold                 | aktueller<br>Messwert |
| FLRSH                       |                       | RL-1                   | RL-2                          | RL. 12             | <u> </u>             |                       |
| Blinken bei                 | kein                  | Alarm 1                | Alarm 2                       | Alarm 1 + 2        | Alarm 3              | kein                  |
|                             | RL-4                  | RL34                   | RLRL                          |                    |                      |                       |
|                             | Alarm 4               | Alarm 3 + 4            | Alarm 14                      |                    |                      |                       |
| ERSE                        |                       | EHEr                   | LI.12                         | LI.34              | ERrR                 |                       |
| Up-/Down-<br>Tastenfunktion | kein                  | Extremum<br>(min/max)  | Alarmlimit 1+2                | Alarmlimit 3+4     | Tarafunktion         | kein                  |
|                             | SELLA                 | LoLAL                  | LotrE                         | EHERE              | RctuR                |                       |
|                             | Set Tarawert          | Totalisatorwert        | Totalisator-<br>reset         | Extremum-<br>Reset | Messwert<br>anzeigen |                       |
| LASE.4                      | no                    | ERrR                   | SELLR                         | LoLAL              | LoL.rE               | no                    |
| Sonder-                     | kein                  | Tarafunktion           | Set-Tarawert                  | Totalisatorwert    | Totalisator-         | kein                  |
| 4. Taste                    | EHEFE                 | Rebur                  | Hold                          | - <u> </u>   -     | <b>A</b> L-2         |                       |
|                             | Extremum-<br>Reset    | Messewert<br>anzeigen  | Hold                          | Alarm 1            | Alarm 2              |                       |
|                             | <b>Alarm 3</b>        | Alarm 4                |                               |                    |                      |                       |

| Parameter         | Auswahlmögl        | Auswahlmöglichkeit   |              |                 |                       |      |  |  |
|-------------------|--------------------|----------------------|--------------|-----------------|-----------------------|------|--|--|
| d 1 <u>6</u> . In | no                 | ERrR                 | SELLR        | LotAL           | LoLrE                 |      |  |  |
| Digitaleingang    | kein               | Tarafunktion         | Set Tarawert | Totalisatorwert | Totalisator-<br>reset | kein |  |  |
|                   | EHERE              | RcLuR                | Hold         | RL-1            | RL-2                  |      |  |  |
|                   | Extremum-<br>Reset | Messwert<br>anzeigen | Hold         | Alarm 1         | Alarm 2               |      |  |  |
|                   | RL-3               | RL-4                 |              |                 |                       |      |  |  |
| a                 | Alarm 3            | Alarm 4              | K            |                 |                       |      |  |  |
| rEE               |                    |                      |              |                 |                       |      |  |  |

## Sicherheitsparameter

- C o d -

| Parameter                | Auswahlmögl    | ichkeit                 |                          |                   | Defaultwert       |
|--------------------------|----------------|-------------------------|--------------------------|-------------------|-------------------|
| USercode                 | 0000           | bis                     | 9999                     |                   | 000               |
| Administrator-           | 0000           | bis                     | 9999                     |                   | 1234              |
| Analogaus-<br>gangslevel | nicht änderbar | En - DF<br>Wertebereich | Wertebereich<br>& Quelle | Alle<br>Parameter | Alle<br>Parameter |
| Alarm-Level              | nicht änderbar | Grenzwert               | Wertebereich<br>& Quelle | Alle<br>Parameter | Alle<br>Parameter |
| -EE                      |                |                         |                          |                   |                   |

### Analogausgangsparameter

# - <u>0</u> u L -

| Parameter              | Auswahlmögl           | ic <mark>hke</mark> it |                      |                              |                                | Defaultwert           |
|------------------------|-----------------------|------------------------|----------------------|------------------------------|--------------------------------|-----------------------|
| Duepe                  | RctuR                 | NI nUR                 | NRHUR                | EoERL                        | Hold                           | RcLuR                 |
| Source                 | aktueller<br>Messwert | Minimum                | Maximum              | Totalisator                  | Hold                           | aktueller<br>Messwert |
| DutrR                  | 0-10                  | 0-20                   | 4-20                 | x Sekunden                   |                                | 4-20                  |
| Output-Range           | 010 mA                | 020 mA                 | 420 mA               | kein Trafik                  |                                | 420 mA                |
| DutEn                  | -19999                | bis                    | 99999                |                              |                                | 10000                 |
| Endwert                |                       |                        |                      |                              |                                |                       |
| Dut.DF                 | -19999                | bis                    | 99999                |                              |                                | 00000                 |
| Startwert              |                       |                        |                      |                              |                                |                       |
| DFLOU                  | EGDE                  | Ło.End                 | ŁoOFF                | Lani n                       | LoNRH                          | EGCE                  |
| Überlauf-<br>verhalten | Lauf auf<br>Grenzwert | Sprung auf<br>Endwert  | Sprung auf<br>Anfang | Sprung auf<br>kleinsten Wert | Sprung auf<br>höchsten<br>Wert | Lauf auf<br>Grenzwert |
| - EE                   |                       |                        |                      |                              |                                |                       |

### Relaisfunktionen

-rEL-

| Parameter       | Auswahlmögl                 | ichkeit                  |                              |                                      | Defaultwert                 |
|-----------------|-----------------------------|--------------------------|------------------------------|--------------------------------------|-----------------------------|
| rEL-1           | <b>R</b> L - 1              | bis                      | RL-4                         |                                      | <b>R</b>  L -               |
| Relaisfunktion  | bei Alarm 1                 |                          | bei Alarm 4                  |                                      | bei Alarm 1                 |
| 650             | RL-n1                       | bis                      | AL-n4                        |                                      |                             |
|                 | nicht Alarm 1               |                          | nicht Alarm 4                |                                      |                             |
|                 | LoGI C                      |                          | no                           |                                      |                             |
|                 | über Logik                  | abgefallen               | angezogen                    |                                      |                             |
| Lo <b>G</b> - 1 | or                          | nor                      | Rnd                          | nRnd                                 | <u> </u>                    |
| Logik Relais 1  | aktiv wenn<br>mind. 1 Alarm | aktiv wenn<br>kein Alarm | aktiv<br>wenn alle<br>Alarme | aktiv<br>wenn mind. 1<br>Alarm nicht | aktiv wenn<br>mind. 1 Alarm |

| Parameter                         | Auswahlmögl                 | ichkeit                  | 15                                           |                                      |              | Defaultwert                 |
|-----------------------------------|-----------------------------|--------------------------|----------------------------------------------|--------------------------------------|--------------|-----------------------------|
| EoN- 1                            | <b>R</b> . I                | <i>R</i> . 2             | R. 12                                        | <b>R</b> . <b>3</b>                  |              | <i>R</i> . I                |
| Alarmkombi-<br>nation Relais      | Alarm 1                     | Alarm 2                  | Alarm 1 + 2                                  | Alarm 3                              | Alarm 1 + 3  |                             |
| 1                                 | CONTENT Prove               | R 1234                   |                                              |                                      |              | 22475-25160-001             |
|                                   | usw. bis                    | Alarm<br>1+2+3+4         |                                              |                                      |              | Alarm 1                     |
| rEL-2                             | <u>  </u>   -               | bis                      | <u>                                     </u> |                                      |              | RL-2                        |
| Relaisfunktion<br>2               | bei Alarm 1                 | bis                      | bei Alarm 4                                  |                                      |              |                             |
|                                   | nicht Alarm 1               |                          | nicht Alarm 4                                |                                      |              |                             |
|                                   | LoGI C                      |                          |                                              |                                      |              |                             |
|                                   | über Logik                  | abgefallen               | angezogen                                    |                                      |              | bei Alarm 2                 |
| L o G - 2                         | or                          |                          | Rnd                                          | nRnd                                 |              | or                          |
| Logik Relais 2                    | aktiv wenn<br>mind. 1 Alarm | aktiv wenn<br>kein Alarm | aktiv<br>wenn alle<br>Alarme                 | aktiv<br>wenn mind. 1<br>Alarm nicht |              | aktiv wenn<br>mind. 1 Alarm |
| [on-2                             | <b>R</b> . I                | <i>R</i> . 2             | 8.12                                         | R. 3                                 | <u>R</u>   3 | <i>R</i> . 2                |
| Alarmkombi-<br>nation Relais<br>2 | Alarm 1                     | Alarm 2                  | Alarm 1+2                                    | Alarm 3                              | Alarm 1+3    | aktiv wenn<br>mind. 1 Alarm |
|                                   | bis                         | R. 1234                  |                                              |                                      |              |                             |
|                                   |                             | Alarm<br>1+2+3+4         |                                              |                                      |              |                             |
| rEE                               |                             |                          |                                              |                                      |              |                             |

### Alarmparameter

-RL 1-

| Parameter                           | Auswahlmöglichkeit       |                       |                       |             | Defaultwert |                       |
|-------------------------------------|--------------------------|-----------------------|-----------------------|-------------|-------------|-----------------------|
| RL-NI                               | RctuR                    |                       | NRHUR                 | EoERL       | Hold        | RctuR                 |
| Alarmsource 1                       | aktueller<br>Messwert    | minimaler<br>Messwert | maximaler<br>Messwert | Totalisator | Hold        | aktueller<br>Messwert |
|                                     | EHEEr                    |                       |                       |             |             |                       |
|                                     | Eingang<br>(DigIn/Tast4) |                       |                       |             |             |                       |
| L  -                                | -19999                   | bis                   | 99999                 |             |             | 2000                  |
| Grenzwert 1                         |                          |                       |                       |             |             |                       |
| H Y -  1                            | 00000                    | bis                   | 99999                 |             |             | 00000                 |
| Hysterese 1                         |                          |                       |                       |             |             |                       |
| l - u                               | Louu                     | HIGH                  |                       |             |             | HIGH                  |
| Funktion 1                          | Unterschreiten           | Überschreiten         |                       |             |             | Überschreiten         |
| <u> Lon- 1</u>                      |                          | bis                   |                       |             |             |                       |
| Aktivierungs-<br>verzögerung 1      | keine                    |                       | 100 Sekunden          |             |             | keine                 |
| 20F-1                               |                          | bis                   | 100                   |             |             |                       |
| Deaktivierung<br>s-verzögerung<br>1 | keine                    |                       | 100 Sekunden          |             |             | keine                 |
| rEE                                 |                          |                       |                       |             |             |                       |

| - RL2-                           |                                             |                        |                       |             |      |                       |
|----------------------------------|---------------------------------------------|------------------------|-----------------------|-------------|------|-----------------------|
| Parameter                        | Auswahlmögl                                 | ic <mark>hk</mark> eit |                       |             |      | Defaultwert           |
| RL - N2                          | RctuR                                       | NI <u>n</u> UR         | NRHUR                 | LotAL       | Hold | RctuR                 |
| Alarmsource 2                    | aktueller<br>Messwert                       | minimaler<br>Messwert  | maximaler<br>Messwert | Totalisator | Hold | aktueller<br>Messwert |
|                                  | EHLEr                                       |                        |                       |             |      |                       |
|                                  | externer<br>Digitaleingang<br>(Digln/Tast4) |                        |                       |             |      |                       |
| L 1-2                            | 49999                                       | bis                    | 99999                 |             |      | 3000                  |
| Grenzwert 2                      |                                             |                        |                       |             |      |                       |
| H9-2                             | 00000                                       | bis                    | 99999                 |             |      | 00000                 |
| Hysterese 2                      |                                             |                        |                       |             |      |                       |
| Fu-2                             | Louu                                        |                        |                       |             |      | HIGH                  |
| Funktion 2                       | Unterschreiten                              | Überschreiten          |                       |             |      | Überschreiten         |
| Lon-2                            |                                             | bis                    |                       |             |      | 000                   |
| Aktivierungs-<br>verzögerung 2   | keine                                       |                        | 100 Sekunden          |             |      | keine                 |
|                                  |                                             | bis                    |                       |             |      |                       |
|                                  |                                             |                        |                       |             |      |                       |
| Deaktivierungs-<br>verzögerung 2 | keine                                       |                        | 100 Sekunden          |             |      | keine                 |
| -EE                              |                                             |                        |                       |             |      |                       |

## -813-

| Parameter     | Auswahlmögl                                                                   | Auswahlmöglichkeit    |                       |             |      | Defaultwert           |
|---------------|-------------------------------------------------------------------------------|-----------------------|-----------------------|-------------|------|-----------------------|
| RL r N 3      | RctuR                                                                         | NI nUR                | NRHUR                 | Lotal       | Hold | RctuR                 |
| Alarmsource 3 | aktueller<br>Messwert<br>EHEEr<br>externer<br>Digitaleingang<br>(DigIn/Tast4) | minimaler<br>Messwert | maximaler<br>Messwert | Totalisator | Hold | aktueller<br>Messwert |
| Grenzwert 3   | 49999                                                                         | bis                   | 99999                 |             |      | 4000                  |
| Hysterese 3   | 00000                                                                         | bis                   | 99999                 |             |      | 00000                 |

| Parameter                        | Auswahlmögl    | Auswahlmöglichkeit |              |  | Defaultwert |               |
|----------------------------------|----------------|--------------------|--------------|--|-------------|---------------|
| Fu-3                             | Louu           | H IGH              |              |  |             | H IGH         |
| Funktion 3                       | Unterschreiten | Überschreiten      |              |  |             | Überschreiten |
| Lon-3                            | 000            | bis                | 100          |  |             |               |
| Aktivierungs-<br>verzögerung 3   | keine          |                    | 100 Sekunden |  |             | keine         |
| LoF-3                            |                | bis                |              |  |             |               |
| Deaktivierungs-<br>verzögerung 3 | keine          |                    | 100 Sekunden |  | -           | keine         |
| - EE                             |                |                    |              |  |             |               |

# -844-

| Parameter                        | Auswahlmöglichkeit                                          |                       |                       |             |      | Defaultwert           |
|----------------------------------|-------------------------------------------------------------|-----------------------|-----------------------|-------------|------|-----------------------|
| RLrRY                            | RcLuR                                                       | NI LUR                | NRHUR                 | LotAL       | Hold | RctuR                 |
| Alarmsource 4                    | aktueller<br>Messwert<br>EHEF<br>externer<br>Digitaleingang | minimaler<br>Messwert | maximaler<br>Messwert | Totalisator | Hold | aktueller<br>Messwert |
| Grenzwert 4                      | -19999<br>-19999                                            | bis                   | 99999                 |             |      | 5000                  |
| <b>НУ-Ч</b><br>Hysterese 4       | 00000                                                       | bis                   | 99999                 |             |      | 00000                 |
| <b>F</b> unktion 4               | Unterschreiten                                              | Überschreiten         |                       |             |      | Überschreiten         |
| Aktivierungs-                    | keine                                                       | bis                   | 100 Sekunden          |             |      | keine                 |
| Deaktivierungs-<br>verzögerung 4 | keine                                                       | bis                   | 100 Sekunden          |             |      | keine                 |
| - EE                             |                                                             |                       |                       |             |      |                       |

#### Totalisator (Volumenmessung)

- 202-

| Parameter               | Auswahlmögl | Auswahlmöglichkeit        |                          |  |  | Defaultwert |
|-------------------------|-------------|---------------------------|--------------------------|--|--|-------------|
| LoLAL                   | DFF         | SEERd                     | FEUD                     |  |  | DFF         |
| Totalisator-<br>zustand | Aus         | permanente<br>Speicherung | flüchtige<br>Speicherung |  |  | Aus         |
| E.BRSE                  | SEC         |                           | hour                     |  |  | SEC         |
| Zeitbasis               | Sekunden    | Minuten                   | Stunden                  |  |  | Sekunden    |
| FRELO                   | 1000        | bis                       | 1076                     |  |  |             |
| Divisor                 | 10^0=1      |                           | 10^6                     |  |  | 10^0=1      |
| LoLdL                   |             | bis                       | 0.0000                   |  |  |             |
| Nachkomma-<br>stellen   |             |                           |                          |  |  |             |
| ŁoŁrE                   | 00000       | bis                       | 99999                    |  |  | 00000       |
| Totalisator<br>Reset    |             |                           |                          |  |  |             |
| - EE                    |             |                           |                          |  |  |             |

#### **10.2 Reset auf Defaultwerte**

Um das Gerät in einen **definierten Grundzustand** zu versetzen, besteht die Möglichkeit einen Reset auf die Defaultwerte durchzuführen.

Dazu ist folgendes Verfahren anzuwenden:

- Spannungsversorgung des Gerätes abschalten
- Taste [P] betätigen
- Spannungsversorgung zuschalten und Taste **[P]** so lange drücken bis in der Anzeige "- - " erscheint.

Durch Reset werden die Defaultwerte geladen und für den weiteren betrieb verwendet. Dadurch wird das Gerät in den Zustand der Auslieferung versetzt.

#### ACHTUNG! Alle anwendungsspezifischen Daten gehen verloren!

# 11. Technische Daten

Siehe Datenblatt - über den QR-Code auf dem Gerät oder über www.kobold.com

# 12. Bestelldaten

Siehe Datenblatt - über den QR-Code auf dem Gerät oder über www.kobold.com

# 13. Abmessungen

Siehe Datenblatt - über den QR-Code auf dem Gerät oder über www.kobold.com

# 14. Sicherheitshinweise

Bitte lesen Sie folgende Sicherheitshinweise und die Montage *Kapitel 5* vor der Installation durch und bewahren Sie diese Anleitung als künftige Referenz auf.

#### Bestimmungsgemäße Verwendung

Das **DAG-S4...Gerät** ist für die Auswertung und Anzeige von Sensorsignalen bestimmt.

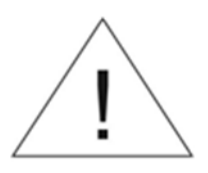

Bei nicht bestimmungsgemäßer Verwendung oder Bedienung kann es zu Personen- und / oder Sachschäden kommen

### Kontrolle des Gerätes

Die Geräte werden vor dem Versand geprüft und in einwandfreiem Zustand verschickt. Sollte an dem Gerät ein Schaden sichtbar sein, empfehlen wir eine genaue Überprüfung der Transportverpackung. Informieren Sie bei einer Beschädigung bitte umgehend den Lieferanten.

#### Installation

Das **DAG-S4...Gerät** darf ausschließlich durch eine Fachkraft mit entsprechender Qualifikation, wie z.B. einem Industrieelektroniker oder einer Fachkraft mit vergleichbarer Ausbildung, installiert werden.

#### Installationshinweise

- In der unmittelbaren Nähe des Gerätes dürfen keine magnetischen oder elektrischen Felder, z.B. durch Transformatoren, Funksprechgeräte oder elektrostatische Entladungen auftreten.
- Die Absicherung der Versorgung sollte einen Wert von **0,5 A träge** nicht übersteigen.
- Induktive Verbraucher (Relais, Magnetventile, usw.) nicht in Gerätenähe installieren und durch RC-Funkenlöschkombinationen bzw. Freilaufdioden entstören.
- Eingangs-, Ausgangsleitungen räumlich getrennt voneinander und nicht parallel zueinander verlegen. Hin- und Rückleitungen nebeneinander führen. Nach Möglichkeit verdrillte Leitungen verwenden. So erhalten sie die genauesten Messergebnisse.
- Bei hoher Genauigkeitsanforderung und kleinem Messsignal sind die Fühlerleitungen abzuschirmen und zu verdrillen. Grundsätzlich sind diese nicht in unmittelbarer Nähe von Versorgungsleitungen von Verbrauchern zu verlegen. Bei der Schirmung ist diese nur einseitig auf einem geeigneten Potenzialausgleich (in der Regel Messerde) anzuschließen.
- Das Gerät ist nicht für die Installation in explosionsgefährdeten Bereichen geeignet.
- Ein vom Anschlussplan abweichender elektrischer Anschluss kann zu Gefahren für Personen und Zerstörung des Gerätes führen.
- Der Klemmenbereich der Geräte zählt zum Servicebereich. Hier sind elektrostatische Entladungen zu vermeiden. Im Klemmenbereich können durch hohe Spannungen gefährliche Körperströme auftreten, weshalb erhöhte Vorsicht geboten ist.
- Galvanisch getrennte Potenziale innerhalb einer Anlage sind an einem geeigneten Punkt aufzulegen (in der Regel Erde oder Anlagenmasse). Dadurch erreicht man eine geringere Störempfindlichkeit gegen eingestrahlte Energie und vermeidet gefährliche Potenziale, die sich auf langen Leitungen aufbauen oder durch fehlerhafte Verdrahtung entstehen.

# 15. Fehlerbehebung

|    | Fehlerbeschreibung                                                                | Maßnahmen                                                                                                    |
|----|-----------------------------------------------------------------------------------|----------------------------------------------------------------------------------------------------|
| 1. | Das Gerät zeigt einen permanenten<br>Überlauf an.                                 | <ul> <li>Der Eingang hat einen sehr großen Messwert,<br/>überprüfen Sie die Messstrecke.</li> <li>Bei einem gewählten Eingang mit kleinem<br/>Sensorsignal ist dieses nur einseitig<br/>angeschlossen oder der Eingang ist offen.</li> <li>Es sind nicht alle aktivierten Stützstellen<br/>parametriert. Prüfen Sie ob die dafür relevanten<br/>Parameter dafür richtig eingestellt sind.</li> </ul> |
| 2. | Das Gerät zeigt einen permanenten<br>Unterlauf an.                                | <ul> <li>Der Eingang hat einen sehr kleinen Messwert,<br/>überprüfen Sie die Messstrecke.</li> <li>Bei einem gewählten Eingang mit kleinem<br/>Sensorsignal ist dieses nur einseitig<br/>angeschlossen oder der Eingang ist offen.</li> <li>Es sind nicht alle aktivierten Stützstellen<br/>parametriert. Prüfen Sie ob die dafür relevanten<br/>Parameter richtig eingestellt sind.</li> </ul>      |
| 3. | Das Gerät zeigt " <b>HELP</b> " in der<br>7-Segmentanzeige                        | <ul> <li>Das Gerät hat einen Fehler im<br/>Konfigurationsspeicher festgestellt, führen Sie<br/>einen Reset auf die Defaultwerte durch und<br/>konfigurieren Sie das Gerät entsprechend Ihrer<br/>Anwendung neu.</li> </ul>                                                                                                    |
| 4. | Programmiernummern für die<br>Parametrierung des Eingangs sind<br>nicht verfügbar | <ul><li>Die Programmiersperre ist aktiviert</li><li>Korrekten Code eingeben</li></ul>                                                                                                    |
| 5. | Das Gerät zeigt " <b>Err1</b> " in der<br>7-Segmentanzeige                        | Bei Fehlern dieser Kategorie bitte den Hersteller<br>kontaktieren.                                                                                                    |
| 6. | Das Gerät reagiert nicht wie erwartet.                                            | • Sollten Sie sich nicht sicher sein, dass zuvor das<br>Gerät schon einmal parametriert wurde, dann<br>stellen Sie den Auslieferungszustand wie im<br><i>Kapitel 5.2.</i> beschrieben ist wieder her.                                                                                                    |

## 16. Entsorgung

#### Hinweis!

- Umweltschäden durch von Medien kontaminierte Teile vermeiden
- Gerät und Verpackung umweltgerecht entsorgen
- Geltende nationale und internationale Entsorgungsvorschriften und Umweltbestimmungen einhalten.

#### <u>Batterien</u>

Schadstoffhaltige Batterien sind mit einem Zeichen, bestehend aus einer durchgestrichenen Mülltonne und dem chemischen Symbol (Cd, Hg, Li oder Pb) des für die Einstufung als schadstoffhaltig ausschlaggebenden Schwermetalls versehen:

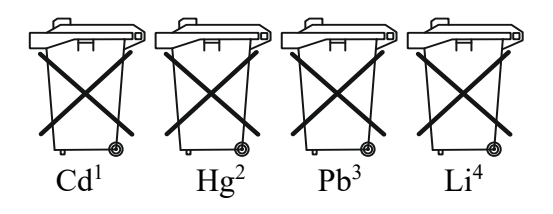

- 1. "Cd" steht für Cadmium.
- 2. "Hg" steht für Quecksilber.
- 3. "Pb" steht für Blei.
- 4. "Li" steht für Lithium

### Elektro- und Elektronikgeräte

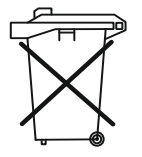

# 17. EU-Konformitätserklärung

Wir, Kobold Messring GmbH, Hofheim-Ts., Bundesrepublik-Deutschland, erklären, dass das Produkt

Digitales Anzeigegerät Typ: DAG-S4F

mit den unten angeführten Normen übereinstimmt:

EN 61010-1:2010+A1:2019+A1:2019/AC:2019 Sicherheitsbestimmung für elektrische Mess-, Steuer-, Regel- und Laborgeräte

**EN 61326-1:2013** Störfestigkeit mit der Prüfanforderung für den Gebrauch in industriellen Bereichen

**EN 63000:2018** Beschränkung der Verwendung bestimmter gefährlicher Stoffe in Elektro- und Elektronikgeräten

und folgende EG-Richtlinien erfüllt:

2014/35/EUNiederspannungsrichtlinie2014/30/EUElektromagnetische Verträglichkeit2011/65/EURoHS (Kategorie 9)2015/863/EUDelegierte Richtlinie (RoHS III)

poor. Willing

Hofheim, den 17. Jan. 2023 H. Volz Geschäftsführer

M. Wenzel Prokurist

# **18. UK Declaration of Conformity**

We, KOBOLD Messring GmbH, Hofheim-Ts, Germany, declare under our sole responsibility that the product:

#### Digital Indicating Unit for Panel Mounting

Model: DAG-S4F

to which this declaration relates is in conformity with the standards noted below:

#### BS EN 61010-1:2010+A1:2019

Safety requirements for electrical equipment for measurement, control, and laboratory use. General requirements

#### BS EN 61326-1:2013

Electrical equipment for measurement, control and laboratory use. EMC requirements. General requirements

#### **BS EN IEC 63000:2018**

Technical documentation for the assessment of electrical and electronic products with respect to the restriction of hazardous substances.

Also, the following UK guidelines are fulfilled:

S.I. 2016/1091 S.I. 2016/1101 S.I. 2012/3032

## Electromagnetic Compatibility Regulations 2016

Electrical Equipment (Safety) Regulations 2016

The Restriction of the Use of Certain Hazardous Substances in Electrical and Electronic Equipment Regulations 2012

ppa. Willing

Hofheim, 06 June 2023

H. Volz General Manager M. Wenzel Proxy Holder